## 「たくそう君」

## 操作マニュアル

# 低圧新増設 接続供給契約申込 ◆集団申込 編◆

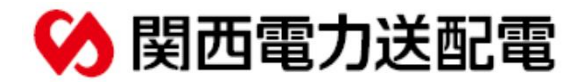

| CHAPTER<br>0 目次                     |         |    |
|-------------------------------------|---------|----|
|                                     |         |    |
| 1 ご利田いただけろお由込み範囲                    |         | 1  |
|                                     |         | -  |
| 2. 「たくそつ君」ご利用方法                     |         | S  |
| 3. 「たくそう君」ご利用にあたって(申込前の確認事項、問い合わせ先) | >>><br> | 6  |
| 4. スタート画面                           | >>>     | 11 |
| 5.お申込みの流れ集団申込の場合:代表タイプ              | >>      | 13 |
| 6.お申込みの流れ集団申込の場合:住居タイプ              | >>      | 27 |
| 7.お申込みの流れ 集団申込の場合:共用タイプ             | >>      | 31 |
| 8.竣工届の流れ集団申込の場合                     | >       | 36 |
| 9. 補足説明                             | >       | 45 |

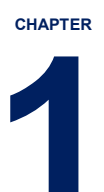

## ご利用いただけるお申込み範囲

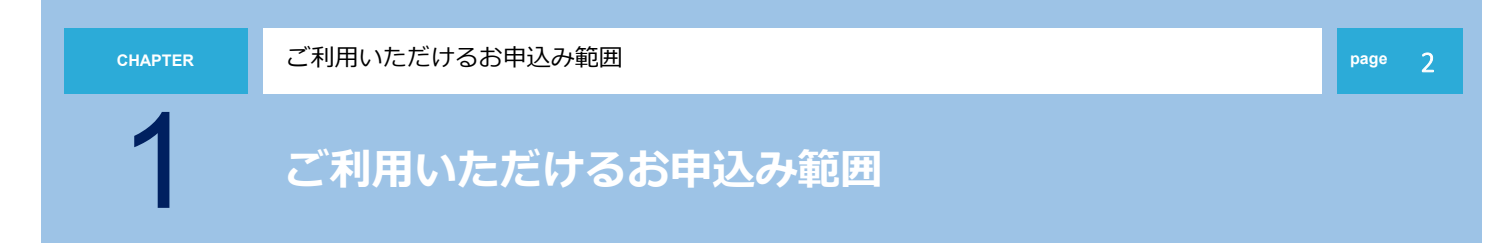

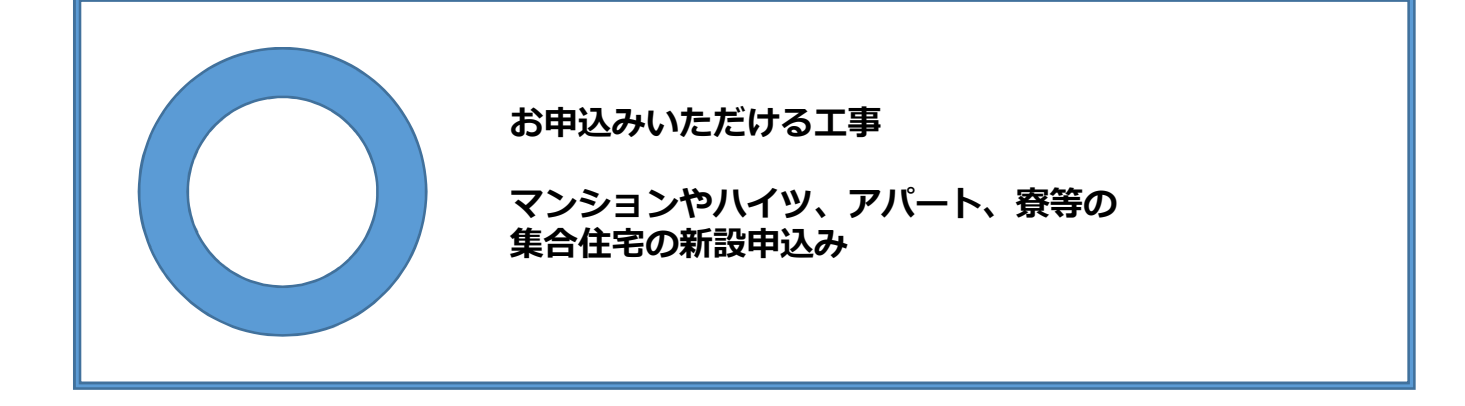

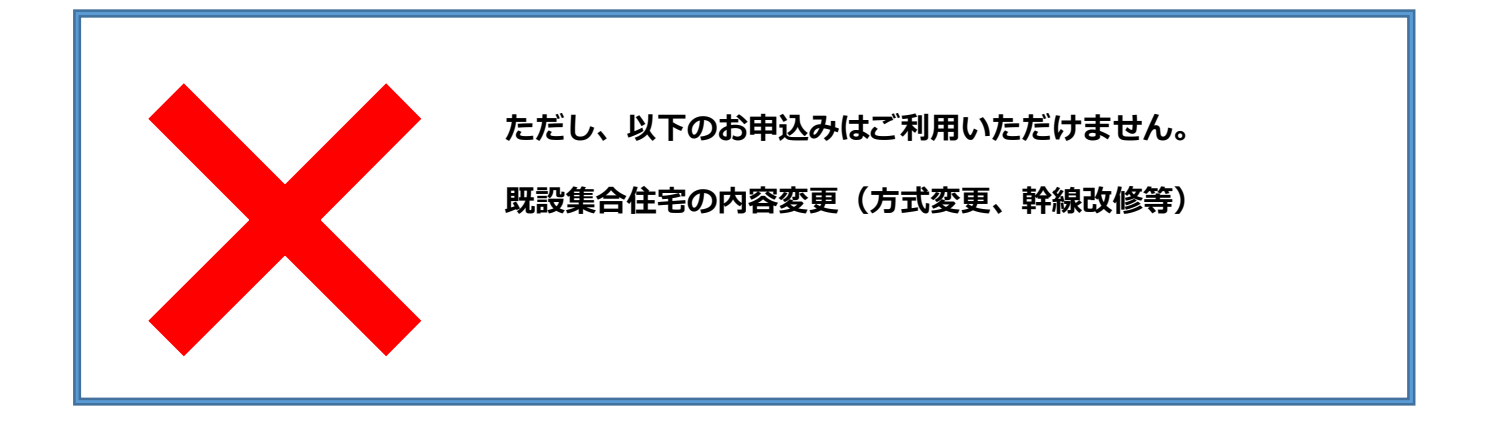

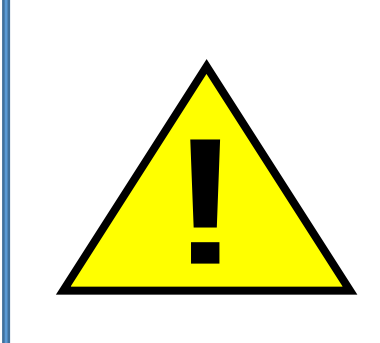

集合住宅については、供給方法等により大規模な設備工事が、 必要となる場合がございますので、お早めにお申込みいただき ますようにお願いいたします。 内容により、別途配電営業所への来店協議、または、供給予定地 での現地協議をお願いさせていただく場合がございます。あらか じめご了承ください。 2

## 「たくそう君」ご利用方法

2

### 「たくそう君」お申込みまでの流れ

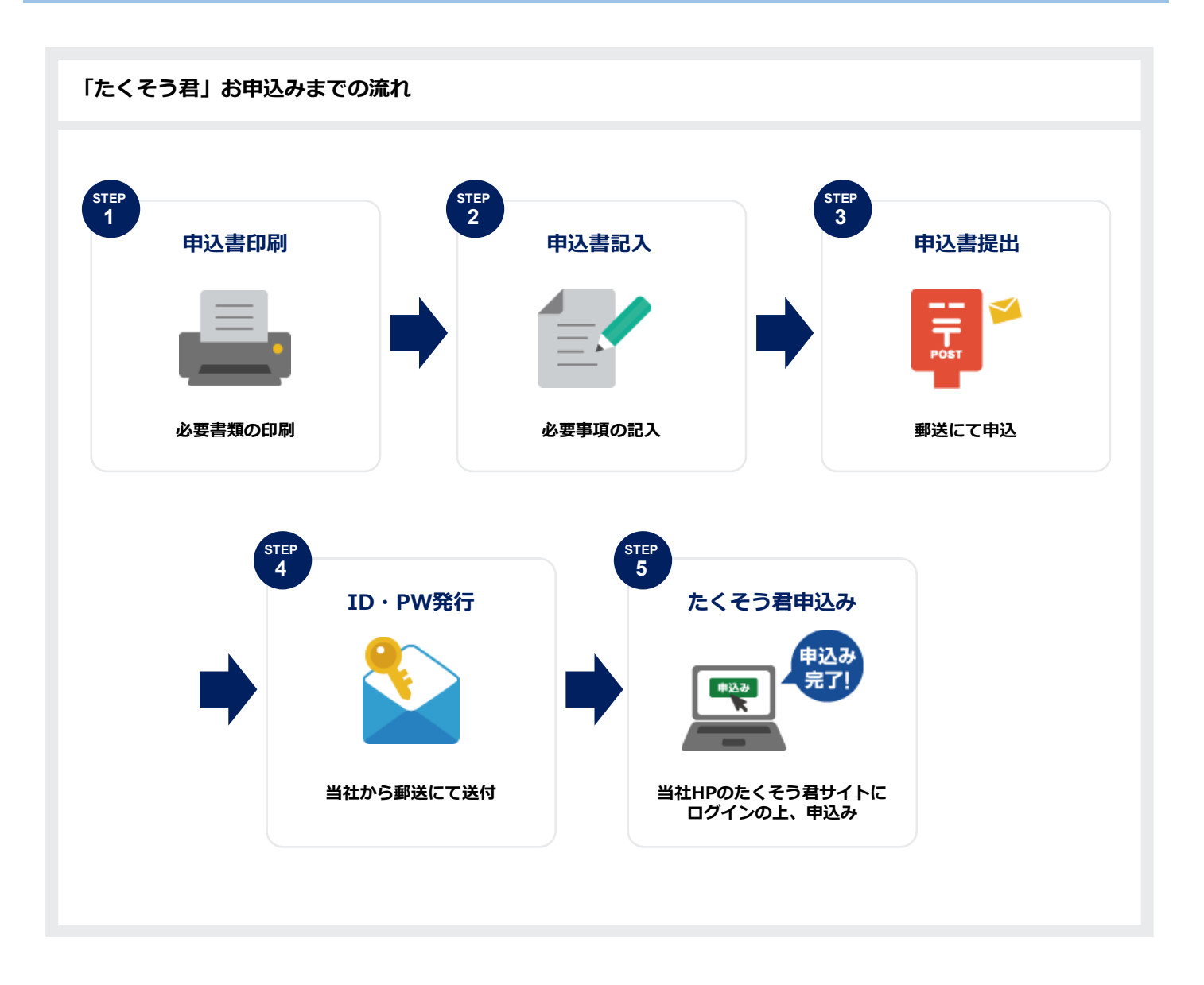

2

「たくそう君」ご利用方法

「たくそう君」ご利用方法

#### 「インターネット低圧託送工事申込みおよび各種申込みにおける確約書」をよくお読みいただき、「インター ネット低圧託送工事申込みおよび各種申込み登録 兼ID番号発番依頼書」に必要事項をご記入いただいた上、 関西電力送配電株式会社ネットワークサービスセンターへ郵送にてお申込みください。 ※契約者(小売電気事業者さま)用、電気工事会社さま用とそれぞれございます。 ※<u>右上に「低圧用」</u>と記載されている様式を使用してください。

|                                        | 契約者(小売電気事業者さま)用                                                                                                    |                               | 電気工事会社さま用                                                                                                    |
|----------------------------------------|----------------------------------------------------------------------------------------------------|-------------------------------|----------------------------------------------------------------------------------------------------|
| および各種申込みにおける確約書インターネット低圧託送工事申込み        | <form><text><text><text><text><text><text><list-item><list-item><list-item><list-item><list-item><list-item><list-item><list-item><list-item><list-item><text><text><text></text></text></text></list-item></list-item></list-item></list-item></list-item></list-item></list-item></list-item></list-item></list-item></text></text></text></text></text></text></form>                                                                                                    | おける確約書<br>インターネット低圧託送工事申込みに   | <form><section-header><section-header><text><text><text><text><section-header><list-item><list-item><list-item><list-item><list-item><list-item><list-item><list-item><list-item><list-item><text><text></text></text></list-item></list-item></list-item></list-item></list-item></list-item></list-item></list-item></list-item></list-item></section-header></text></text></text></text></section-header></section-header></form>                                                                                                    |
| び各種申込み登録 兼ID番号発番依頼書インター ネット低圧託送工事申込みおよ | ИВЩИ ОДЕЩИЦКОН К         ДСЛИ           КУРО-29-СТХЕУУ-9 К         ДОУСКА КА ВАВИЛ           И УР-29-КПКЕЙСТВИЦИВОДАЛА СОРАЩИНОВА И ПОВОДАВАНИЯ         ПОВОДАВАНИКА           И УР-29-КПКЕЙСТВИЦИВОДАЛА СОРАЩИНОВА И ПОВОДАВАНИЯ         ПОВОДАВАНИКА           И УР-29-КОНСКЕЙСТВИЦИВОДАЛА СОРАЩИНОВА И ПОВОДАВАНИЕ         ПОВОДАВАНИКА           И УР-29-КОНСКЕЙСТВИЦИВОДАЛА СОРАДИНОВАНИ И ДОВАВАНИЕ         ПОВОДАВАНИЕ           И ИР-29-КОНСКЕЙСТВИЦИВОДАЛА СОРАДИНОВАНИИ И ИЛАНИКАНИЕ         ПОВОДАВАНИЕ           И ИР-29-КОНСКЕЙСТВИЦИВОДИ И ИЛАНИКАНИИ И ИЛАНИКАНИИ И ИЛАНИИ И ИЛАНИКАНИИ И ИЛАНИКАНИИ И ИЛАНИИ И ИЛАНИИ ИЛИНИИ ИЛИНИ ИЛИНИИ ИЛИНИИ ИЛИНИИ И ИЛИНИИ И ИЛИНИИ ИЛИНИИ ИЛИНИИ ИЛИНИИ ИЛИ | 録 兼ID番号発番依頼書インターネット低圧託送工事申込み登 | 関目電力送配電数式会社     本ンターネット切上形正形正常中込み使用登録、業 1 D 夢身感音欲聴き     電気工事(第)       インターネット切上形正形正常中込み使用登録、素 1 D 夢身感音欲聴き     電気工事(第)       「インターネット切上形正形正常中込み使用登録、素 1 D 夢身感音欲聴き     電気工事(第)       「「中山」用」」目     (第)       (1)     中込用用       (1)     中込用用       (1)     中込用用       (1)     中込用       (1)     (1)       (1)     (1)       (1)     (1)       (1)     (1)       (1)     (1)       (1)     (1)       (1)     (1)       (1)     (1)       (1)     (1)       (1)     (1)       (1)     (1)       (1)     (1)       (1)     (1)       (1)     (1)       (1)     (1)       (1)     (1)       (1)     (1)       (1)     (1)       (1)     (1)       (1)     (1)       (1)     (1)       (1)     (1)       (1)     (1)       (1)     (1)       (1)     (1)       (1)     (1)       (2)     (1)       (1)     (1)       (1)     (1)       (1)     (1)       (1)     (1)< |

3

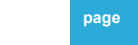

## 「たくそう君」ご利用にあたって

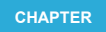

「たくそう君」ご利用にあたって

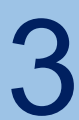

「たくそう君」ご利用にあたって

お申込みいただきました内容に沿って、システムご利用時に必要な「ID番号」および「パスワード」を 郵送させていただきます。本書類は、「たくそう君」および「各種申込WEB」ご利用時に必要ですので 大切に保管してください。 ※小売電気事業者さまについては、「たくそう君および各種申込WEB」のID番号・パスワードを通知い たします。 ※電気工事会社さまについては、「たくそう君」のID番号・パスワードを通知いたします。

○インターネット低圧託送工事申込における I D番号およびパスワードのご通知

| 契約者(小売電気事業者さま)用                                                                                                    | 電気工事会社さま用                                                                                                    |
|----------------------------------------------------------------------------------------------------|----------------------------------------------------------------------------------------------------|
| インターネット低圧託送工事申込みおよび名種申込みにおけるID番号およびパスワードのご通知<br>マ<br>開西電力送配着株式会社<br>ネッドワープリービズビクー<br>部中<br>デ50-6601<br>大阪市北区中之屋の了国2番27号<br>中之際ビンタービル26新 | インターネット低圧託送工事申込みにおけるID番号およびパスワードのご通知<br>マ<br>別西電力送配電株式会社<br>ネットワークサービスセンター<br>御中<br>マ<br>第30-6601<br>大阪売北中22月67月2番27号<br>中2月センタービル26月                                |
| 年 月 日付けでお申込いただきれたインターや小低圧11送工事申込みおけ <sup>つ</sup><br>オーロンパンジョン 1 D番号 ジ (スワードが決定しましたのでお知らせします。)     エー・・・・・・・・・・・・・・・・・・・・・・・・・・・・・・・・・   | <ul> <li>年 月 日付けでお申込いただきまたインターネット低圧比送工事申込における<sup>一</sup><br/>D番号/(スワードが決定いたしましたので、お知らせいたします。</li> <li>ID番号(半角英数大文字): @@@@@@@@@@@@@@@@@@@@@@@@@@@@@@@@@@@@</li></ul> |

page 7

page

### 「たくそう君」ご利用にあたって(ログイン画面)

ログイン画面(関西電力送配電ホームページ): https://www.kepco.co.jp/souhaiden/takusou/howto/takusoukun/index.html

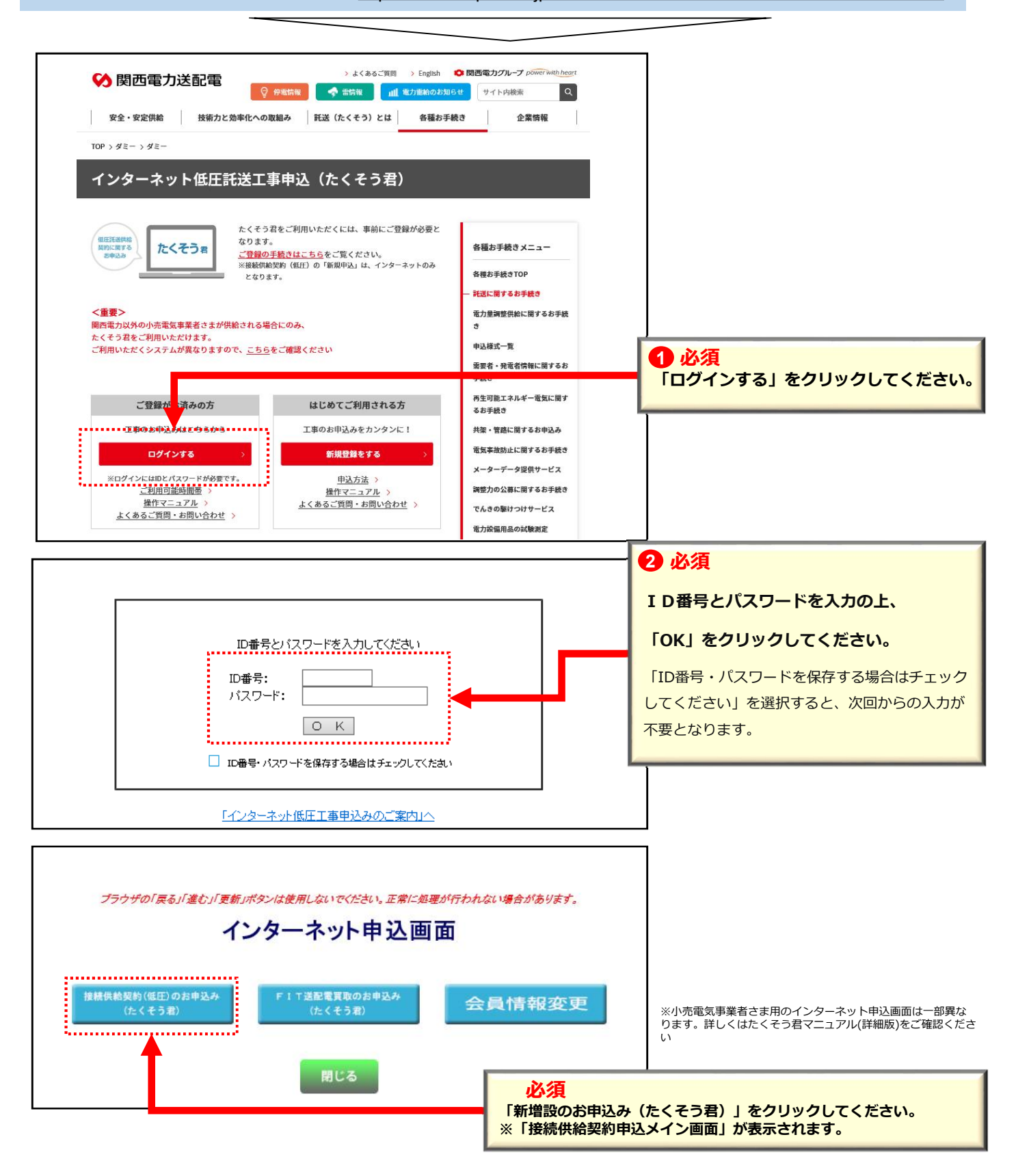

「たくそう君」ご利用にあたって

### たくそう君の申込に必要な情報について

たくそう君で申込する際、以下の項目を入力いただく必要があります。 申込を行う前に、需要者(お客さま)、または需要者(お客さま)が契約する(している)小売電気事業者さまへ ご確認をお願いします。

【注意!】(電気工事店さまへ)

※小売電気事業者コード、供給地点特定番号、接続送電サービスメニューについては問い合わせいただいて もお答えできません。必ず需要者(お客さま)が契約する(している)小売電気事業者さまへご確認をお願いし ます。

小売電気事業者コード(5桁)

需要者(お客さま)が契約している小売電気事業者の番号です。 5桁の数字、またはアルファベットで構成されています。

申込の際入力が必須の項目ですので、事前に需要者(お客さま)が契約する(している)小売電気事業者さまへご確認をお願いします。

供給地点特定番号(22桁)

電気を使用している場所(地点)に個別に割り当てられた番号です。 関西電力送配電エリアでは「06…」から始まる22桁の番号です。

既設地点の申込(増設・減設・引込位置変更、計器位置変更など)の際入力が必須の項目です。事前に需要者(お客さま)、 または需要者(お客さま)が契約している小売電気事業者さまへご確認をお願いします。

#### 接続送電サービスメニュー

当社(送配電事業者)と小売電気事業者で締結する(している)、供給地点へ電気を送るための契約(託送供給契約)の内容です。

申込の際入力が必須の項目ですので、いずれの接続送電サービスメニューなのか事前に需要者(お客さま)が契約する(している)小売電気事象者さまへご確認をお願いします。

page (

3

「たくそう君」ご利用にあたって

page 1(

問い合わせ先

問い合わせ内容により、お問い合わせ先が異なります。お問い合わせ先は「申込メイン画面」の「連絡 先一覧」をご確認の上、お問い合わせ願います。 【受付時間】 <u>平日 9:00~12:00 13:00~17:00</u> ※ただし、土曜・日曜・祝日・年末年始(12/29~1/3)は除く

| い合わせ先の確認方法に                   | こついて】                    |                    |                          |                |
|-------------------------------|--------------------------|--------------------|--------------------------|----------------|
|                               | 申込                       | メイン画               | 面                        |                |
| 本日のお申込みに対する標                  | 準工事日は、外線工事不要分は           | :、外線工事必要分          | まとなります。                  |                |
| なお、標準工事日は、目安の                 | り日であり天候等によっては、接続         | 流供給開始が遅れる          | 場合がありますので予めご             | 了承願います。        |
| 一時保存申                         | 新規申込・<br>込データからの申込       |                    | 申込一覧                     |                |
| 【重要事項のお知らせ】                   |                          |                    |                          |                |
| 1. 新規でお申込み、もしく!               | は→時保存申込チータからのお問          | 申込みをいただく場合         | ilt.                     |                |
| 「新規申込・一時保存申込                  | 🛂 「連絡先一覧」ボタ              | ンを押下するこ            | とで連絡先を確認す                | ることができます。      |
| 2. 以下につきましては、「申               | 12 ・託送契約に関する             | 契約要件:託送            | 契約など                     | ****           |
| <申込関係> ・竣工の版                  | ■ ⇒ ネットワークサ<br>・施工に関する工事 | ーヒスセンター<br>要件:申込申請 | (原則小売電気事業者)<br>された工事に関する | きさま専用)<br>内容など |
| <書類関係> ・申込書(                  | ♪ 計画 → 担当エリアごと           | の電気工事受付            | センター                     |                |
| <照会関係> ・お申込み                  | ****<br>みの工程照会、お知らせ情報の多  | 2錄·確認              |                          | -              |
| and the state of the state of |                          |                    |                          | _              |
|                               | 戻る                       |                    | 連絡先一覧                    |                |
| く関西電力からのお知らせ                  | >                        |                    |                          |                |
| タイトルをクリックすると詳細カ               | 「確認できます。                 |                    |                          |                |
|                               |                          |                    |                          | ~              |
|                               |                          |                    |                          |                |
|                               |                          |                    |                          |                |
|                               |                          |                    |                          |                |
|                               |                          |                    |                          |                |
|                               |                          |                    |                          | ~              |

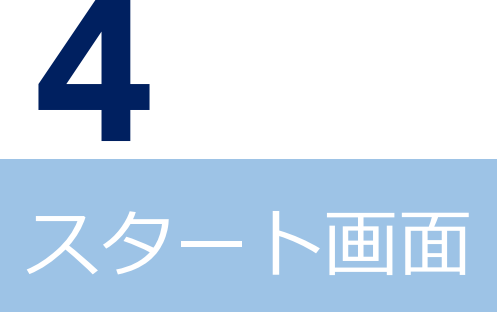

4

スタート画面

### 申込メイン画面(接続供給契約)

新規お申込み もしくは、一時保存申込データからお申込みされる場合 「新規申込・一時保存申込データからの申込」をクリックしてください。

| 本日のお申込みに対する標準工事日                                                 | は、外線工事不要分は、外線工事必要分はとなります。                                        |            |
|------------------------------------------------------------------|------------------------------------------------------------------|------------|
| なお、標準工事日は、目安の日であり、                                               | 」天候等によっては、接続供給開始が遅れる場合がありますので予めご了承願います                           | <b>F</b> . |
|                                                                  |                                                                  |            |
| 新規中込・                                                            | ゆらの申込 申込一覧                                                       |            |
|                                                                  |                                                                  |            |
| 重要審項のお知らせ】                                                       |                                                                  |            |
|                                                                  |                                                                  |            |
| <ol> <li>新規でお甲込み、もしくは一時保存</li> <li>「新規市は・→時保方由は、デークか)</li> </ol> | 存甲込テータからのお甲込みをいただ(場合は、<br>)6.の曲(3) ボケッタ畑」アいたたき、お曲(3.3) だかかい      |            |
| 10000412 0018144127 201                                          | -50+234039-2+0(0/2/2016)+2-9(/2004)                              |            |
| 2. 以下につきましては、「申込一覧」;                                             | ボタンを押していただき、お申込みを検索の上でお手続きください。                                  |            |
| <申込関係> ・竣工の届出 ・申                                                 | 申込内容の訂正                                                          |            |
| <書類関係>・申込書の保存・印                                                  | <b>7RI</b>                                                       |            |
| ・「発電単調整供給」<br>~昭今期後~ ・七申3130の工程解                                 | 契約甲込み」・「発電設備の当社電力系統への連系」に対する回答書の保存・印刷<br> <br> 200、まかにお使用の数3.00円 |            |
|                                                                  |                                                                  |            |
|                                                                  |                                                                  |            |
| 東る                                                               | <b>建始先生—</b> 型                                                   |            |
|                                                                  | <b>建构化 </b> 是                                                    |            |
| 売去たるのたねるとい                                                       |                                                                  |            |
| 電力からいわれらせ〉<br>ルキカルックオスト詳細が疎初でき                                   | **                                                               |            |
| ルをクリックタ るとき 横刀 唯成 いき                                             | · # 9 =                                                          | _          |
|                                                                  |                                                                  |            |
| ※お知らけ欄                                                           | では、メンテナンフ信報等の連絡事項が確認できます                                         |            |
|                                                                  |                                                                  |            |
|                                                                  |                                                                  |            |
|                                                                  |                                                                  |            |
|                                                                  |                                                                  |            |
|                                                                  |                                                                  |            |

らせ情報を確認される場合は「申込一覧」をクリックしてください。

page 12

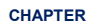

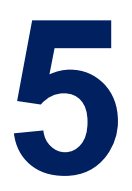

## お申込みの流れ 集団申込の場合

<代表タイプ登録> ※代表申し込み登録(住居タイプ)を行い、 「代表申込番号」を取得してください。

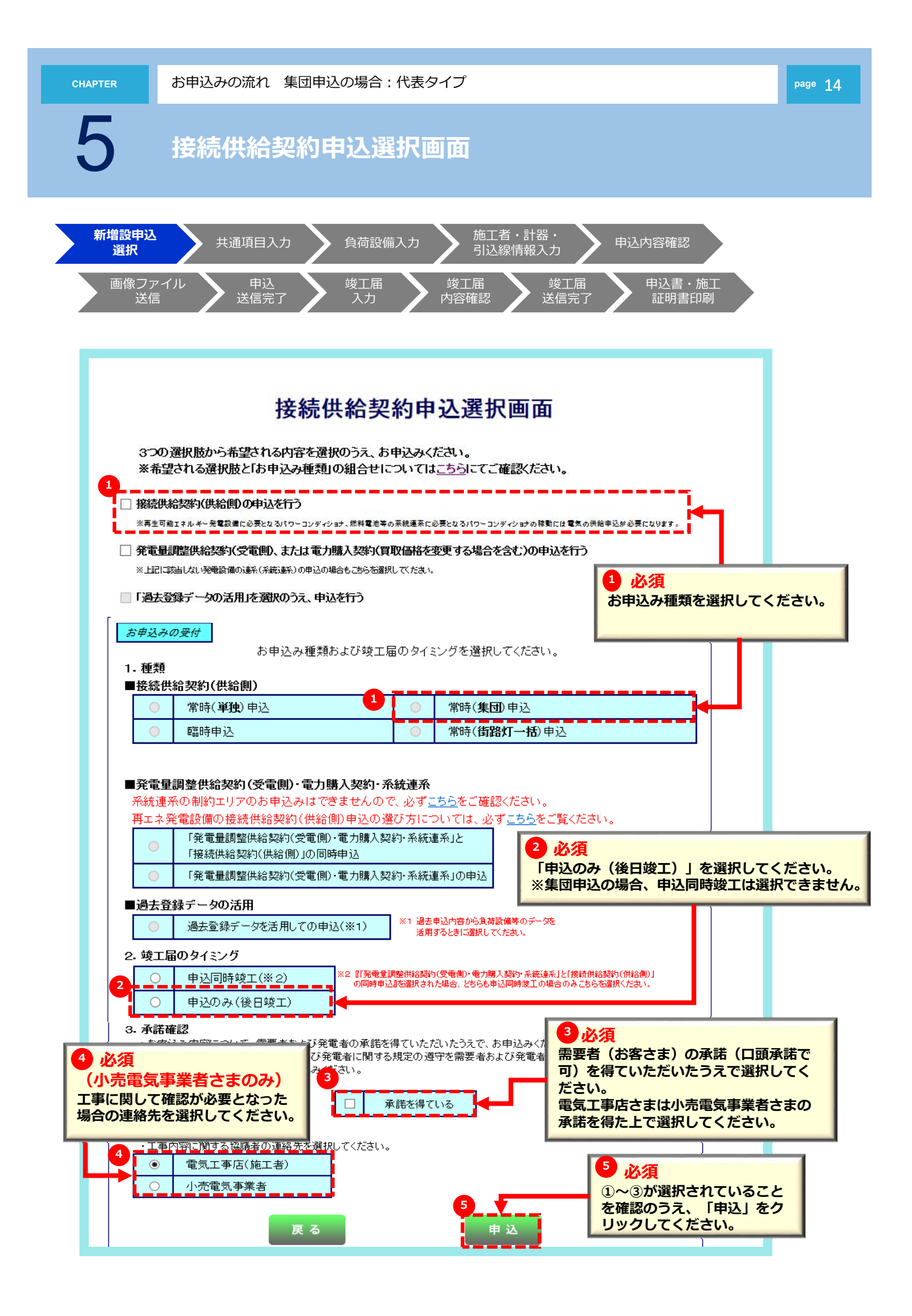

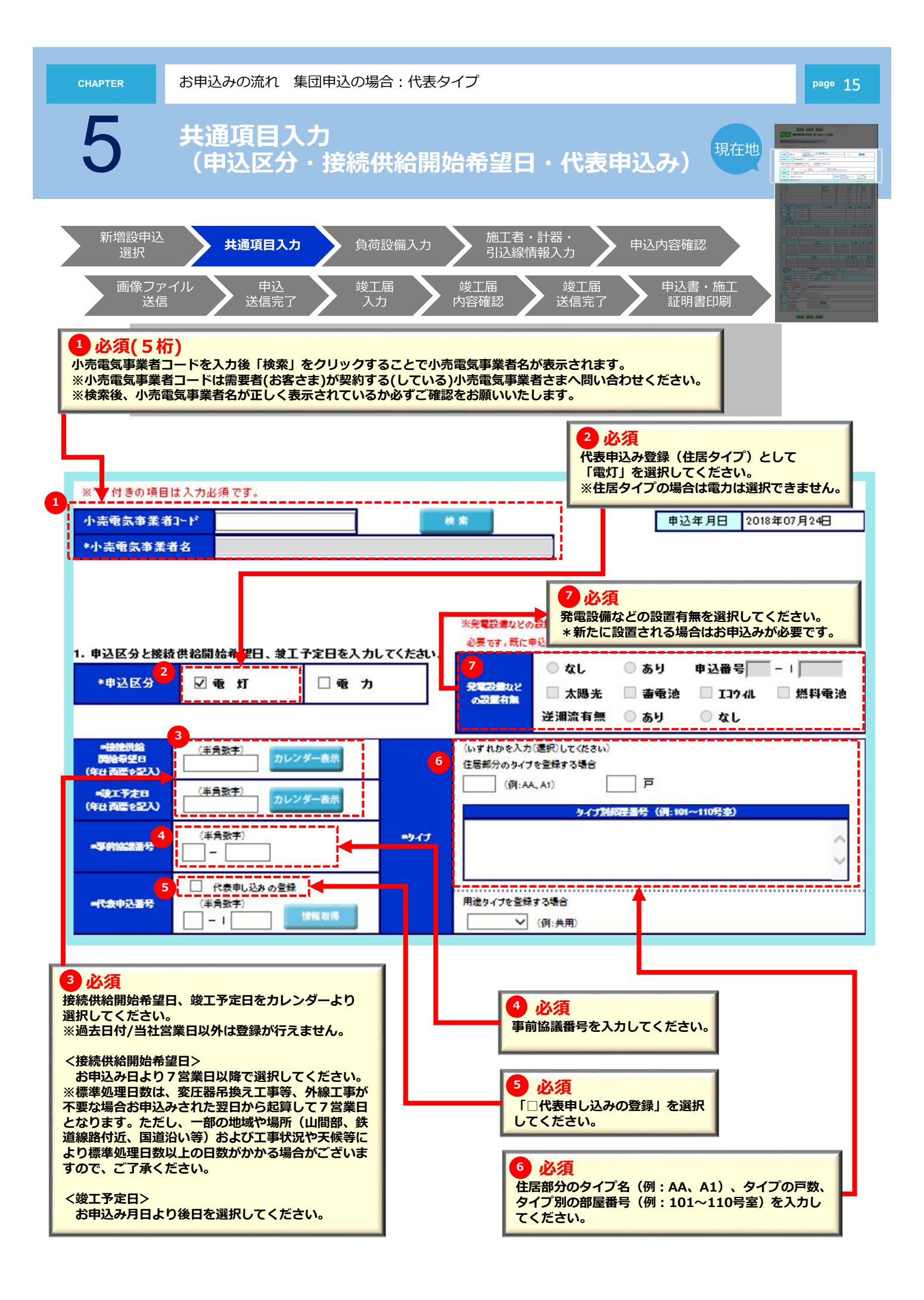

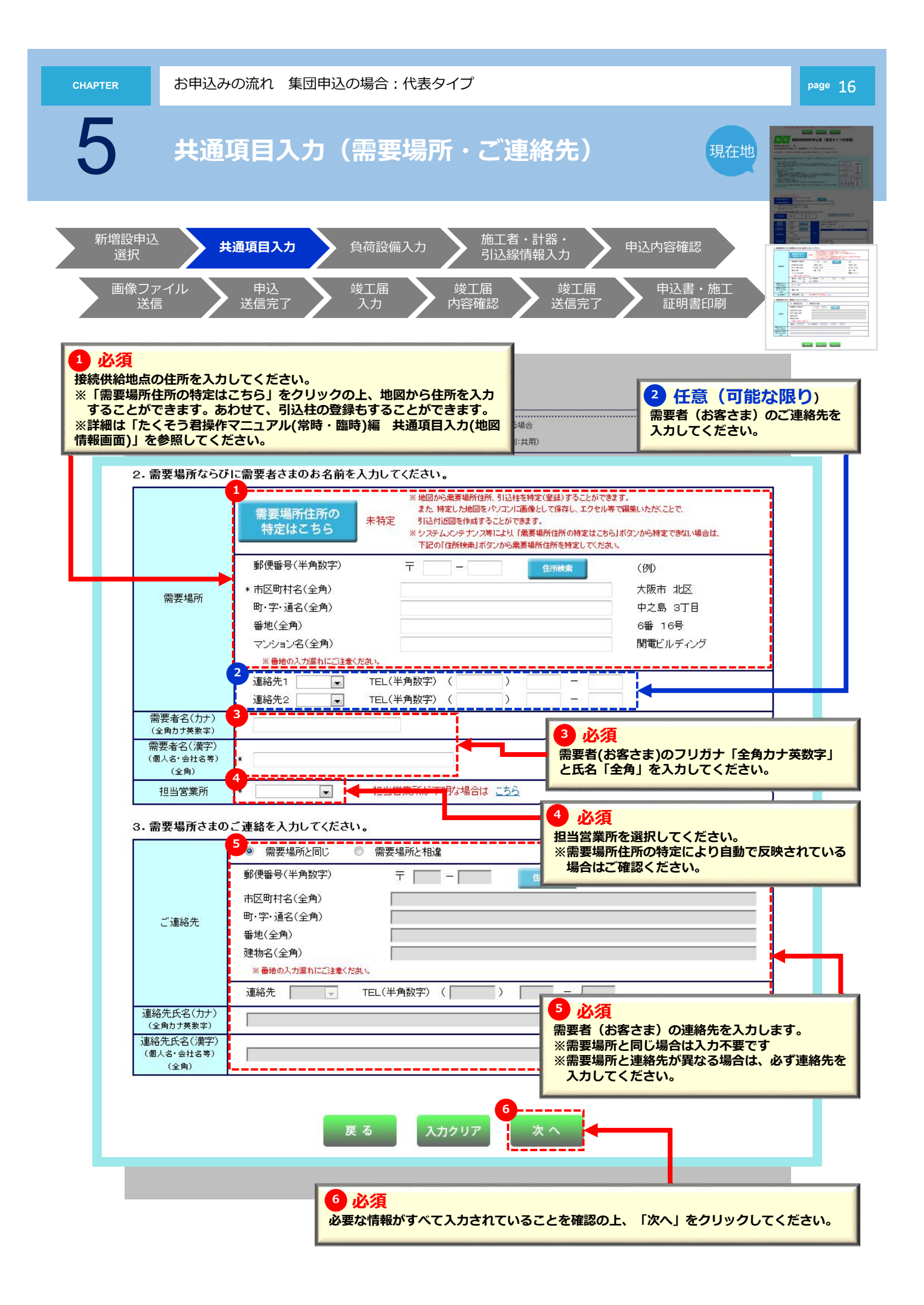

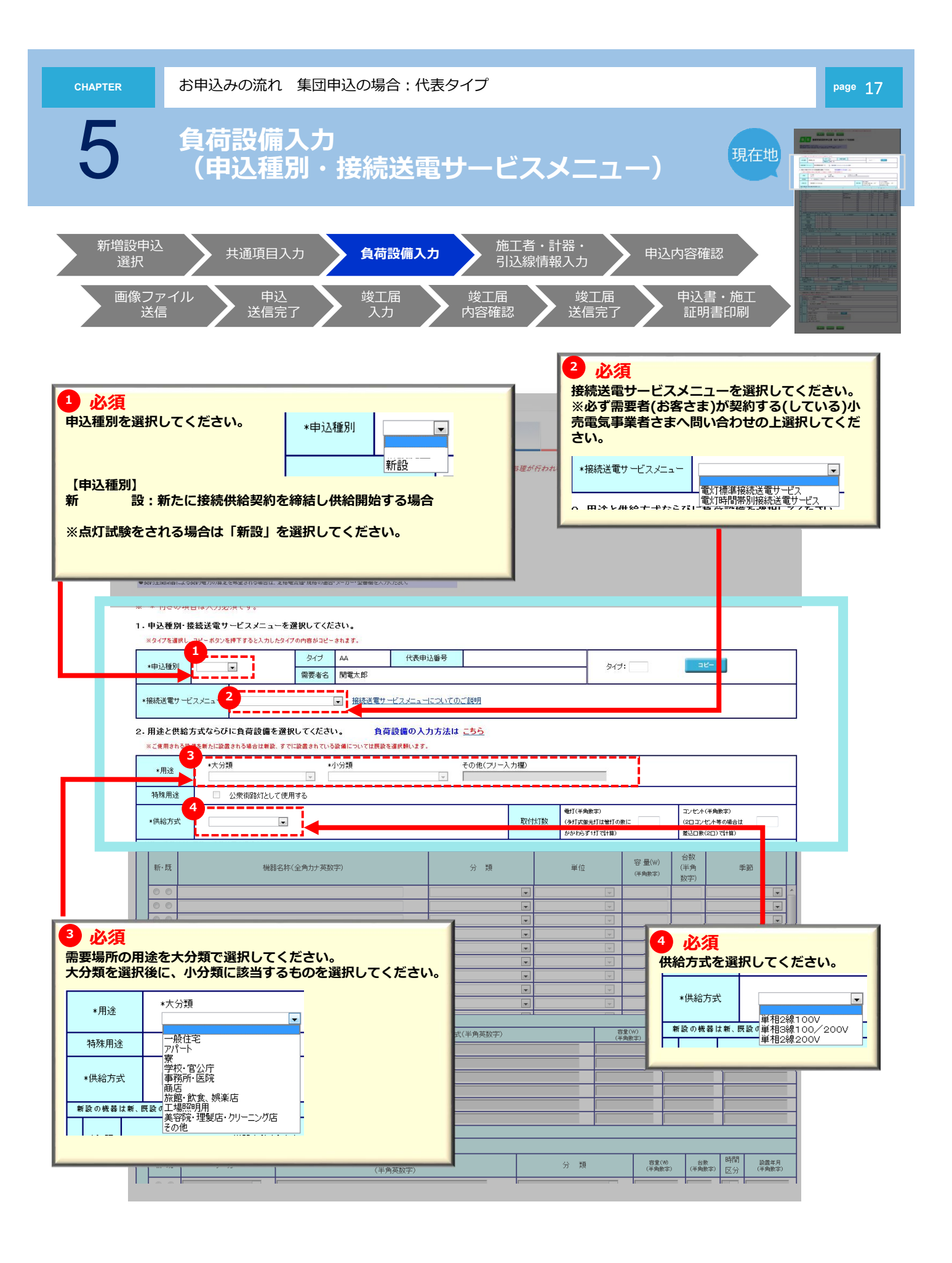

|                                                                                                    | お申込みの流れ集                                                                                                    | 団申込の場合:代                                                                                                 | 表タイプ                         |                                                                                                    |                                                        | page 18 |
|----------------------------------------------------------------------------------------------------|----------------------------------------------------------------------------------------------------|----------------------------------------------------------------------------------------------------|------------------------------|----------------------------------------------------------------------------------------------------|--------------------------------------------------------|---------|
| 5                                                                                                    | 負荷設備入                                                                                                    | 力(取付灯                                                                                                    | 「数・電気相                       | 幾器)                                                                                                    | 現在地                                                    |         |
| 新増設申辺<br>選択<br>画像フ<br>送                                                                                                   | 共通項目入力<br>アイル<br>東込<br>送信完了                                                                                                    | <b>負荷設備入た</b><br>竣工届<br>入力                                                                               | 施工者・<br>司込線情報<br>竣工届<br>内容確認 |                                                                                                    | 容確認<br>申込書・施工<br>証明書印刷                                 |         |
|                                                                                                    |                                                                                                    |                                                                                                    |                              | <b>1</b> 必須                                                                                                    |                                                        |         |
| <ol> <li>必須(ま)</li> <li>電灯数、コンセ</li> <li>1)機器名称を</li> <li>2)分類・単位</li> <li>3)容量およて</li> <li>4)使用季節を<br/>※季節の選邦</li> </ol> | う申込み内容により<br>シト数を入力した場合は、<br>注「全角カナ英数字」で入<br>注選択してください。<br>が台数は「半角数字」で入<br>注選択してください。<br>、<br>、<br>、<br>、<br>、<br>、<br>、<br>、<br>、<br>、<br>、<br>、<br>、                                                                                                    | )<br>500VA以上の機<br>わしてください。<br>わしてください。<br>使用」を選択、エアニ                                                     | 器について入力してく<br>コン→「夏冬(冷暖房)    | ください。<br>)」を選択                                                                                                    |                                                        |         |
| *#                                                                                                    | 26日24 日                                                                                                    |                                                                                                    | 1<br>R(th/TB)                | 電打(半角数字)<br>(多灯式蛍光灯は増打の数に                                                                                                    | コンセント(半角数字)<br>(2日コンセント等の場合は                           |         |
| 2                                                                                                    | 0 機器は新、限設の機器は原を達択くたさい。<br>・<br>が<br>構設の機器は原を達択くたさい。<br>・<br>機器名称(全角)                                                                                                    | Jナ英数字)                                                                                                   | <br>分類<br>                   | <u>Aby the 211(27(第)</u><br>単位 容量(W)<br>(平角数字)<br>マ                                                                                                    | 参払口数( <u>2017</u> (1単)) 合数<br>半角<br>数字) ▼ 節<br>文字) ▼ ▲ |         |
|                                                                                                    |                                                                                                    |                                                                                                    |                              | v v                                                                                                    |                                                        |         |
| 電<br>[<br>(<br>気<br>()<br>()<br>()<br>()<br>()<br>()<br>()<br>()<br>()<br>()<br>()<br>()<br>()                            |                                                                                                    |                                                                                                    |                              |                                                                                                    |                                                        |         |
| 電<br>()<br>()<br>()<br>()<br>()<br>()<br>()<br>()<br>()<br>()<br>()<br>()<br>()                                           |                                                                                                    |                                                                                                    |                              |                                                                                                    |                                                        |         |
| 電<br>()<br>()<br>()<br>()<br>()<br>()<br>()<br>()<br>()<br>()<br>()<br>()<br>()                                           |                                                                                                    | UC (たない。<br>電圧<br>マ<br>マ<br>マ<br>マ<br>マ<br>マ<br>マ<br>マ<br>マ<br>マ<br>マ<br>マ<br>マ<br>マ<br>マ<br>マ<br>マ<br>マ |                              |                                                                                                    |                                                        |         |
|                                                                                                    | ●     ●       ●     ●       ●     ●       ●     ●       ●     ●       ●     ●       ●     ●       ●     ●       ●     ●       ●     ●       ●     ●       ●     ●       ●     ●       ●     ●       ●     ●       ●     ●       ●     ●       ●     ●       ●     ●       ●     ●       ●     ●       ●     ●       ●     ●       ●     ● | してください。<br>電上<br>マ<br>マ<br>マ<br>マ<br>マ<br>マ<br>マ<br>マ<br>マ                                               |                              |                                                                                                    |                                                        |         |
| 3       必須(オ)         4       日本                                                                                          |                                                                                                    | してください。<br>取上<br>マ<br>マ<br>マ<br>マ<br>マ<br>マ<br>マ<br>マ<br>マ                                               |                              | マ         マ         マ           マ         マ         マ                                                                       |                                                        |         |
| 3<                                                                                                    |                                                                                                    | してくたむ。<br>電は<br>・<br>・<br>・<br>・<br>・<br>・<br>・<br>・<br>・<br>・<br>・<br>・<br>・                            |                              | マ     マ     マ     マ       マ     マ     マ     マ       マ     マ     マ     マ |                                                        |         |

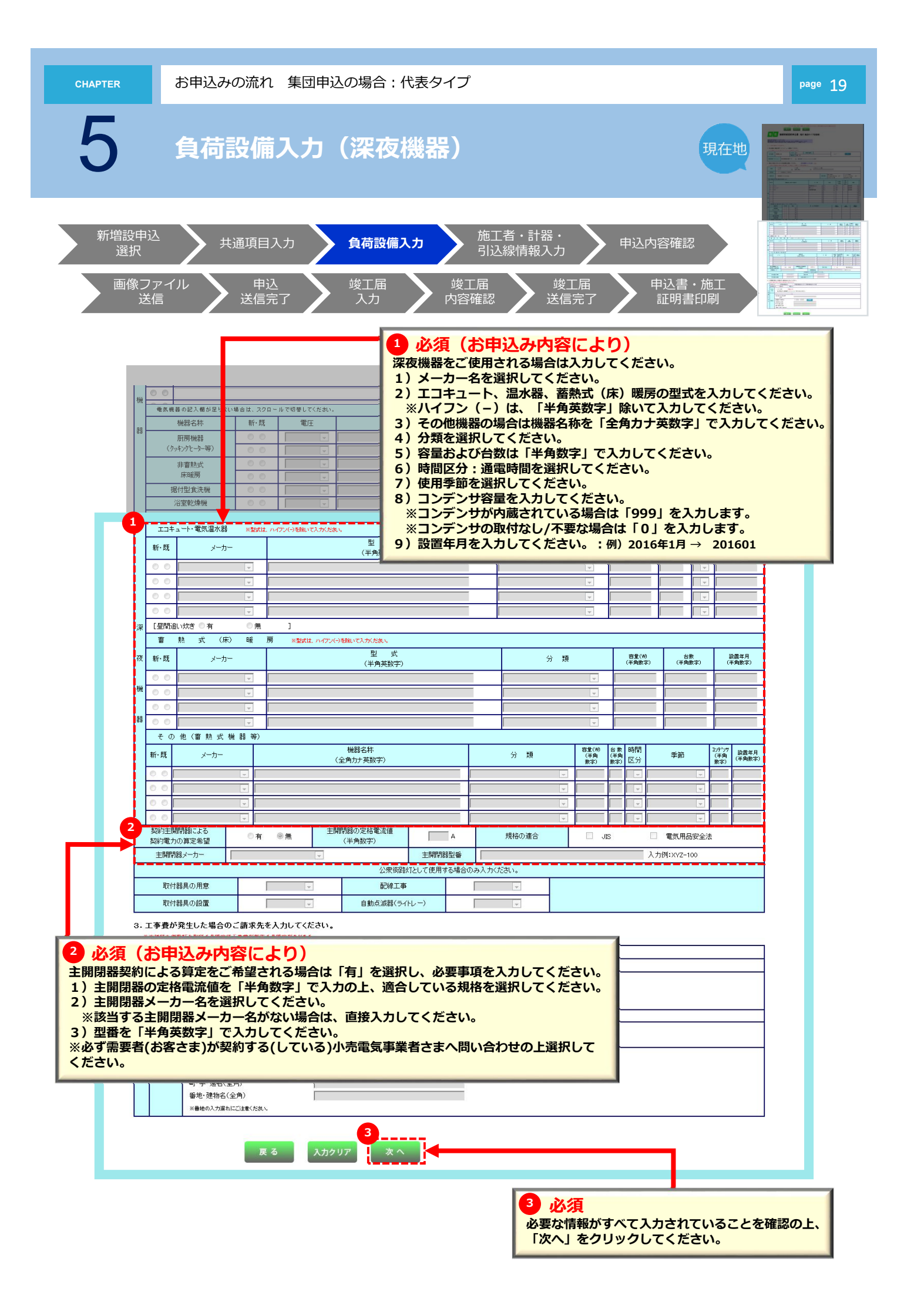

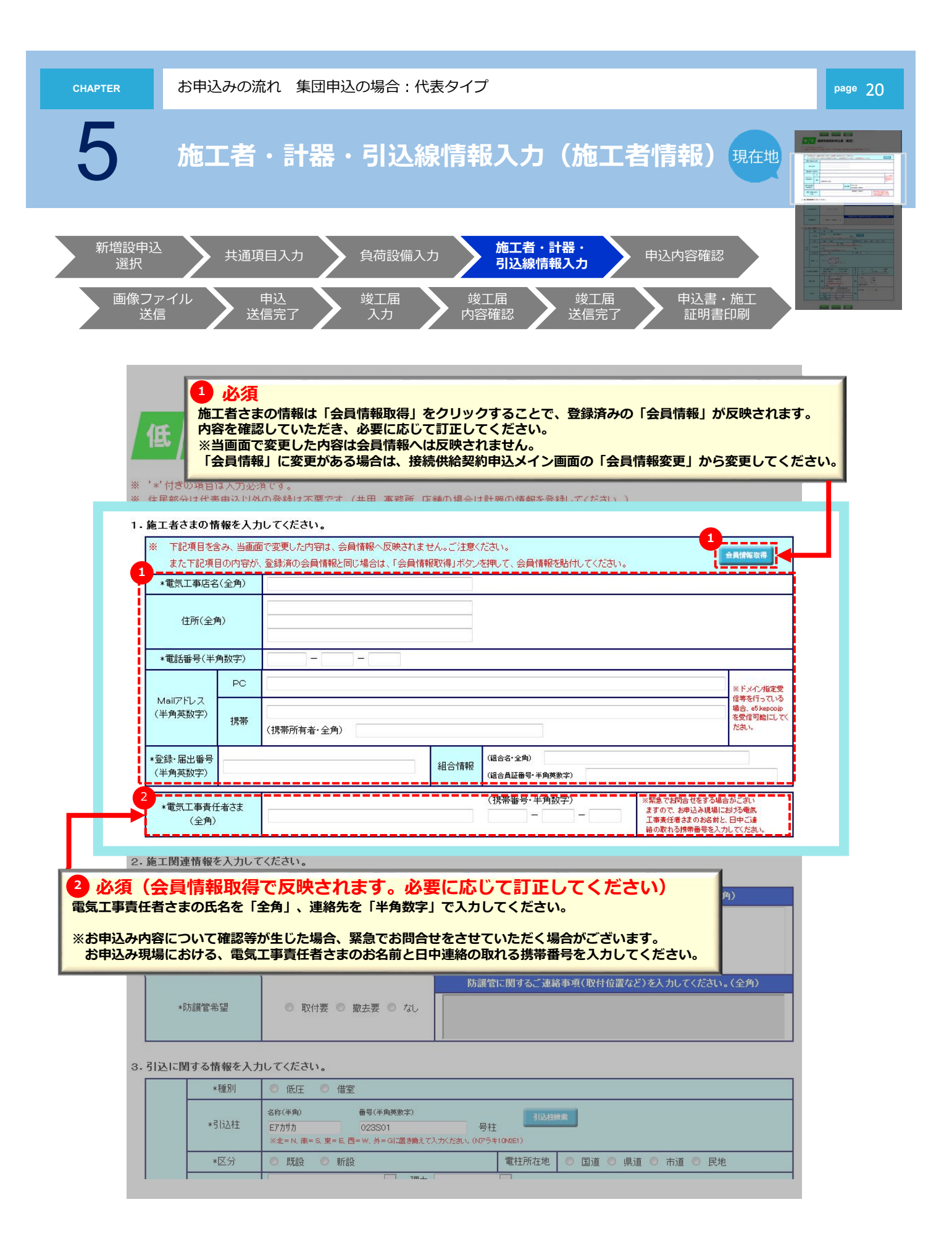

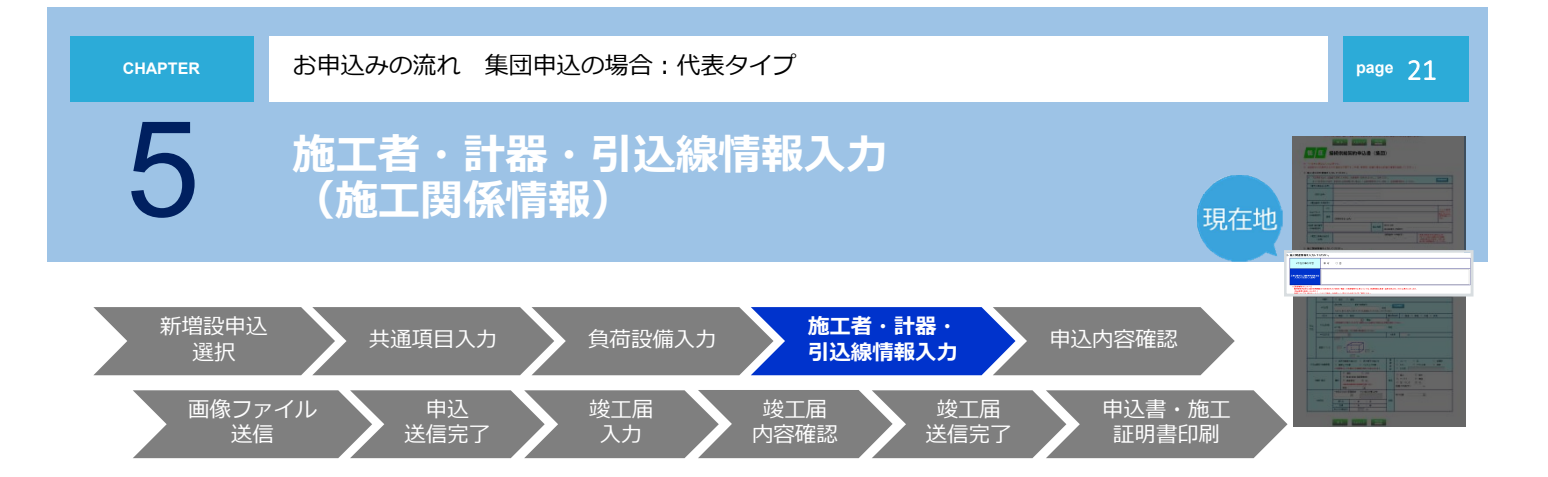

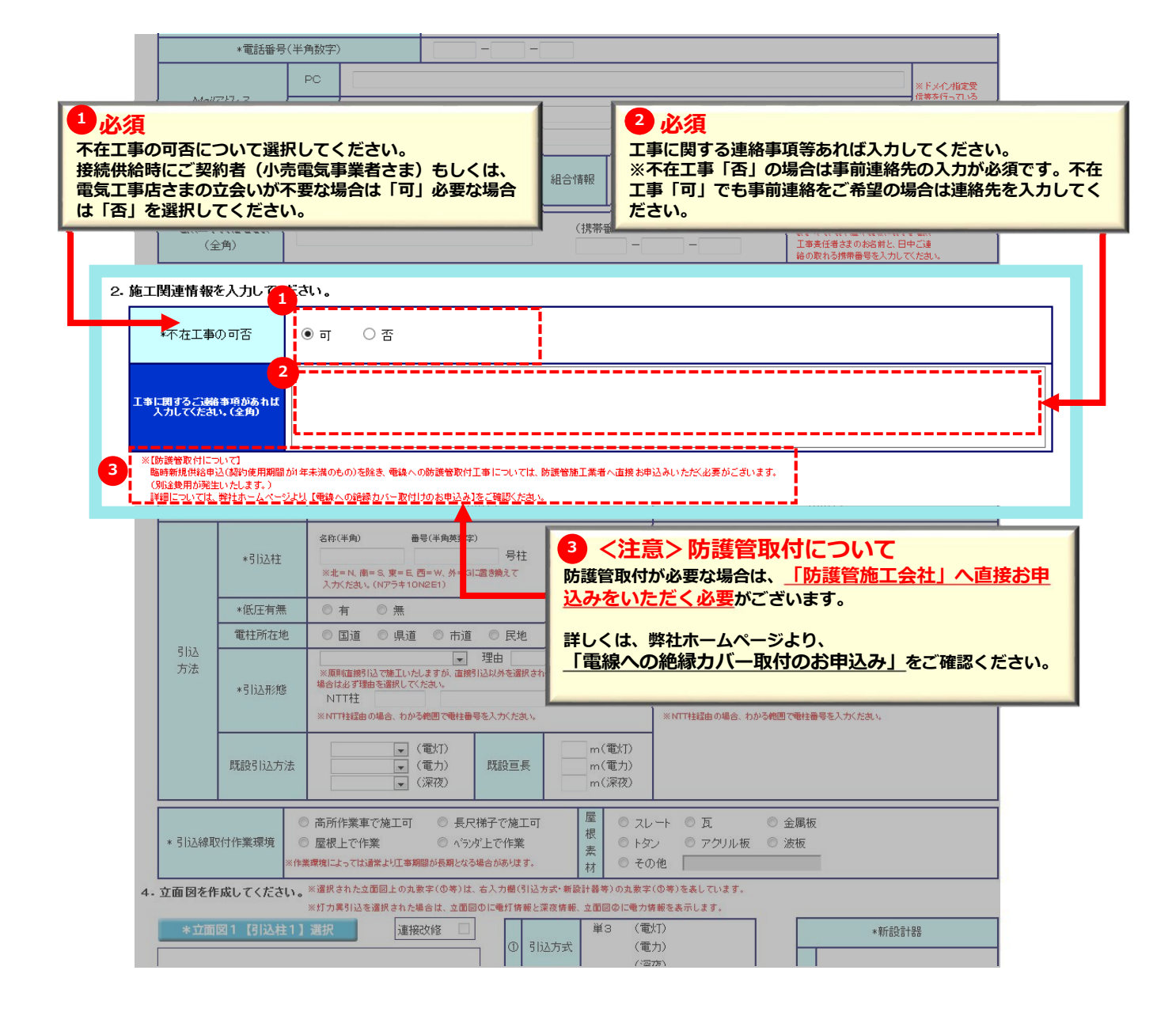

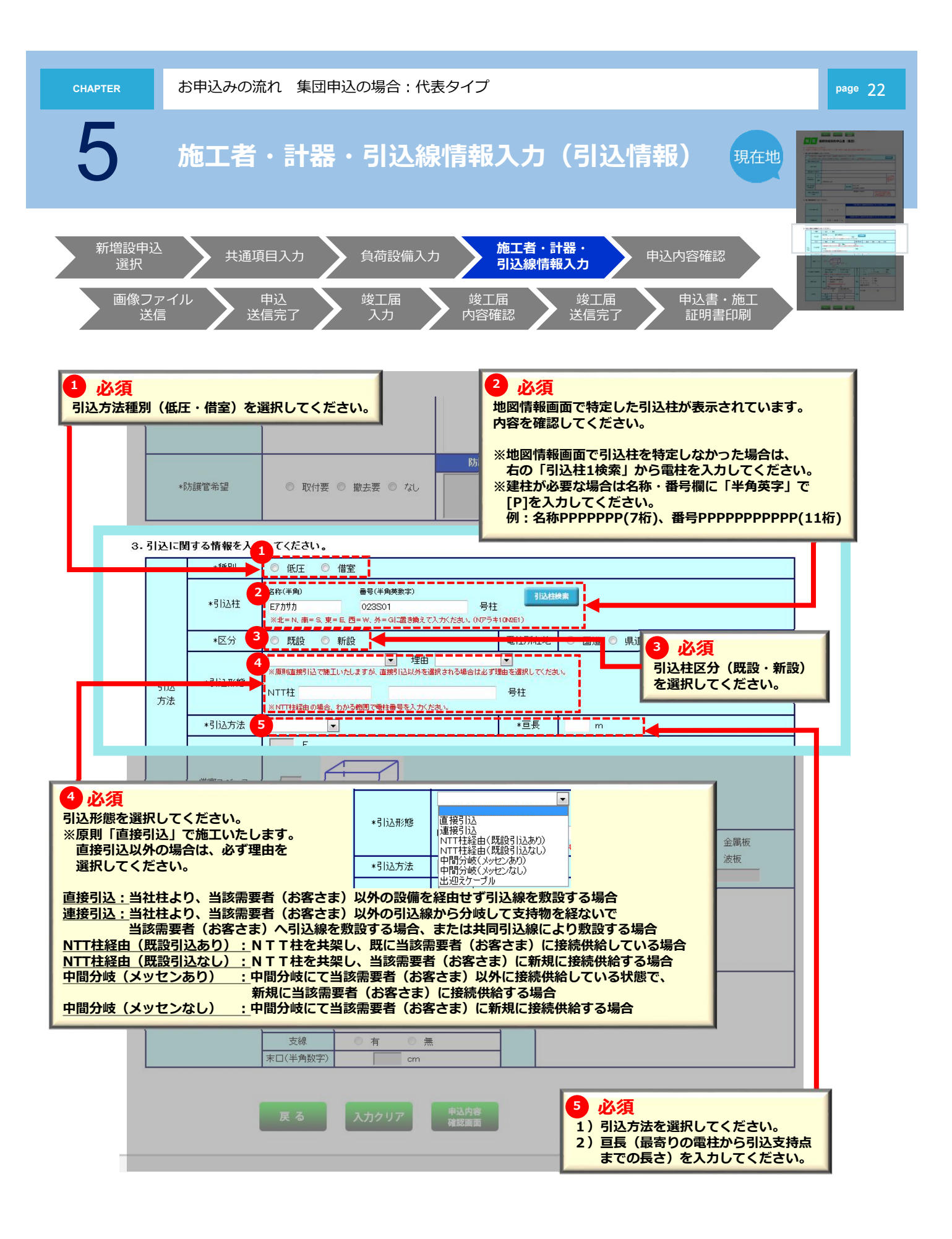

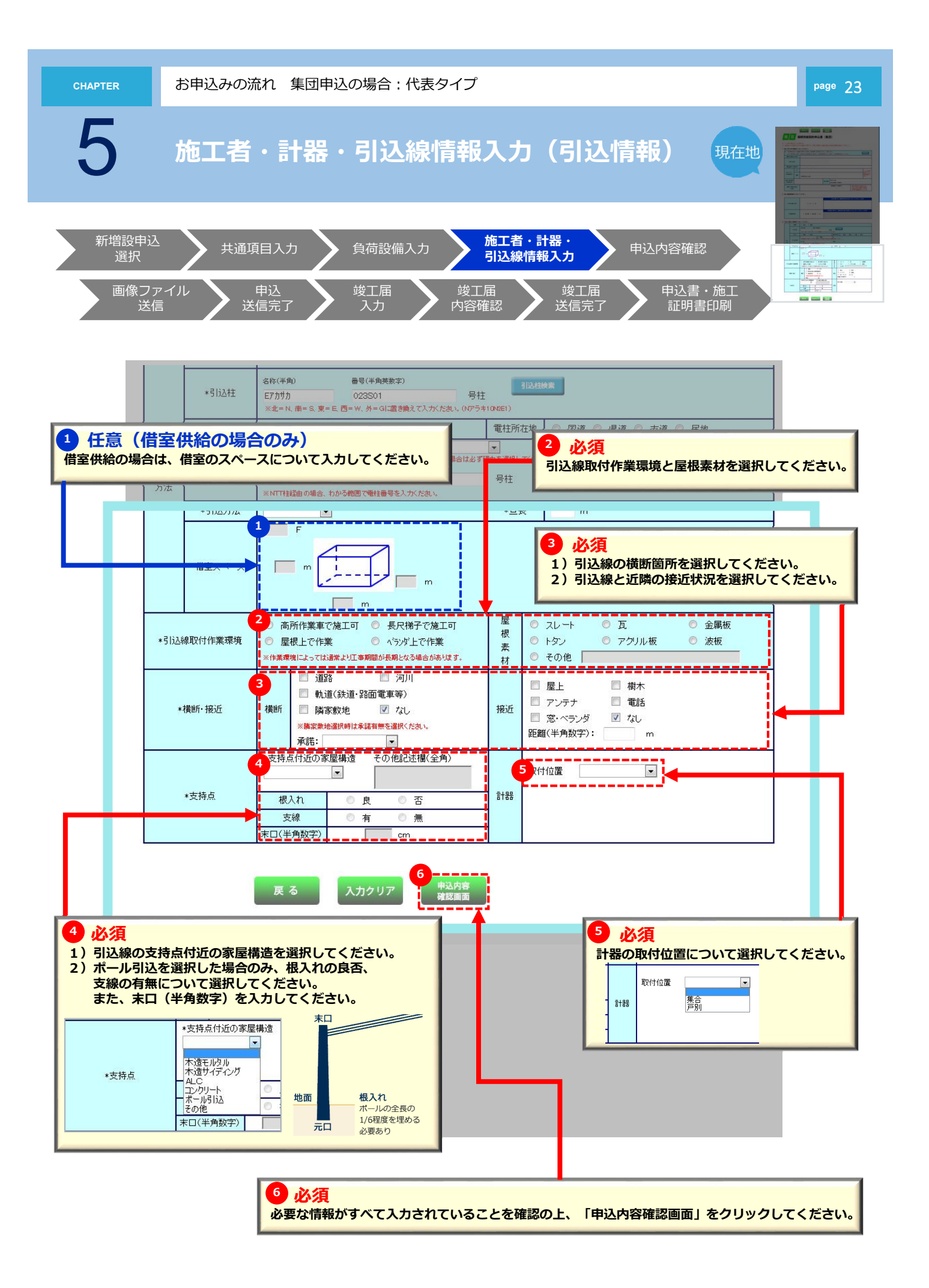

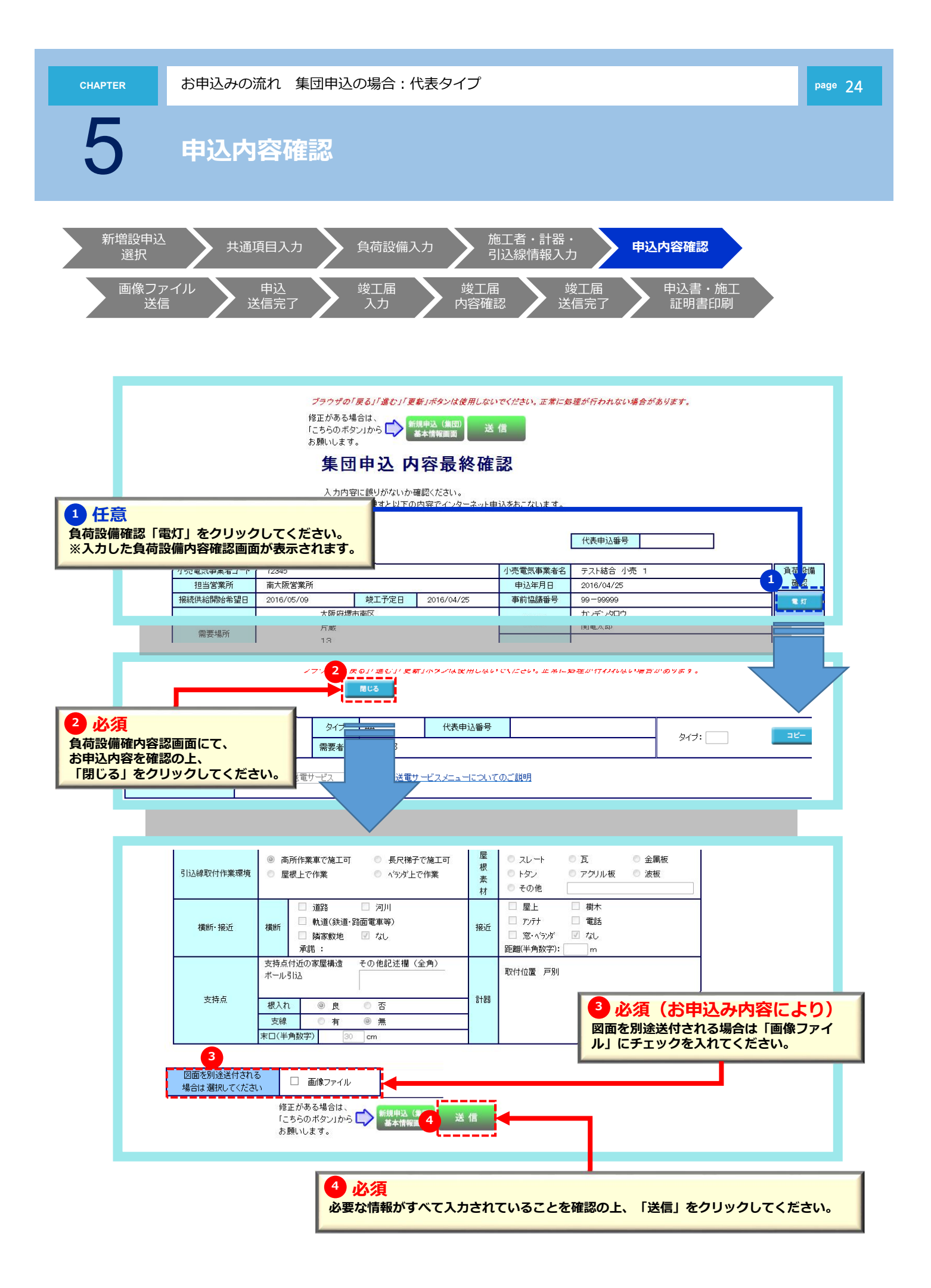

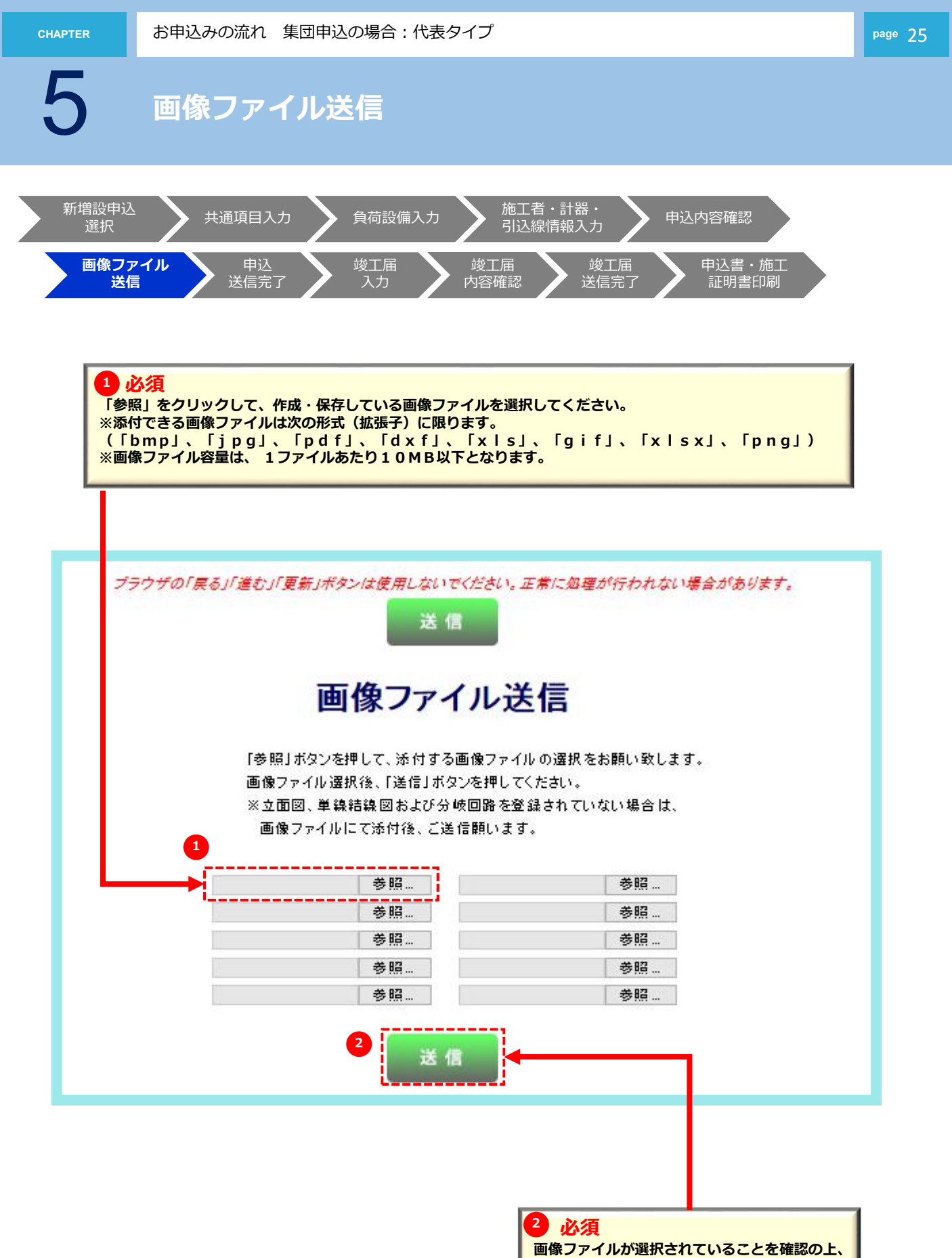

画像ファイルが選択されていることを確認 「送信」をクリックしてください。

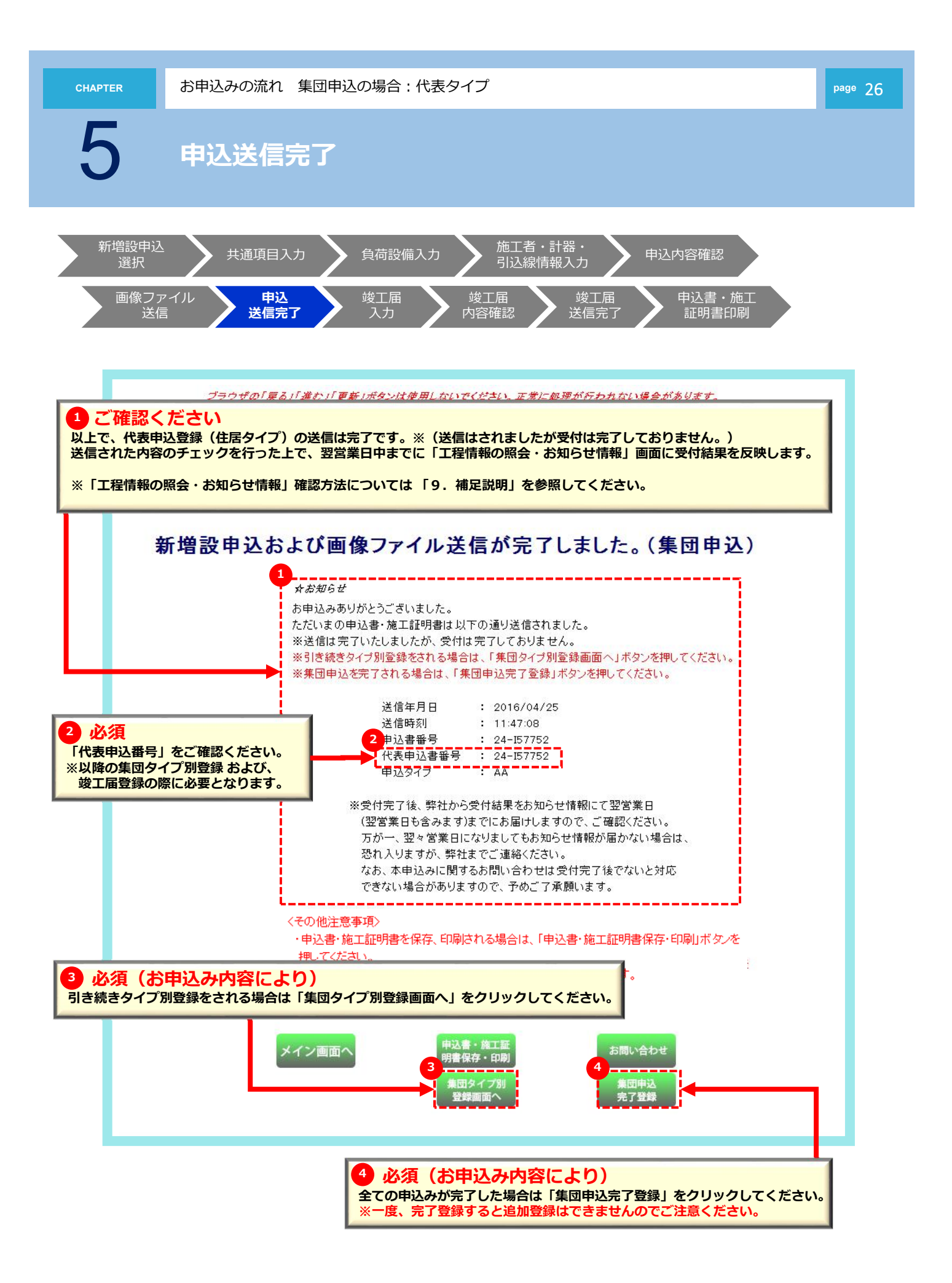

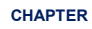

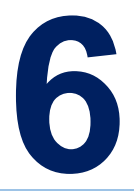

## お申込みの流れ 集団申込の場合

<住居タイプ登録> ※「代表申込番号」を利用することで、 登録内容を簡易に入力が行えます。

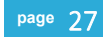

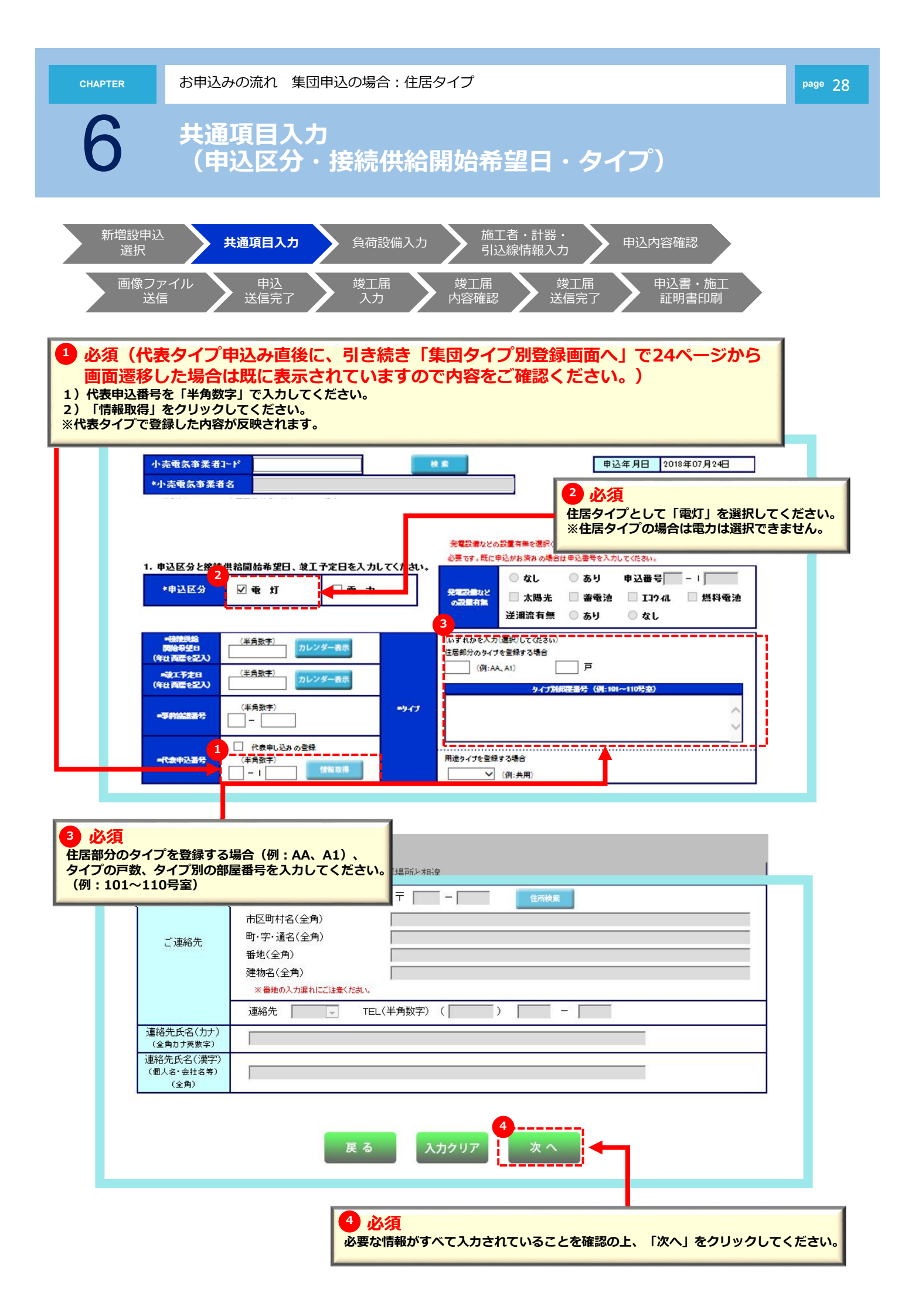

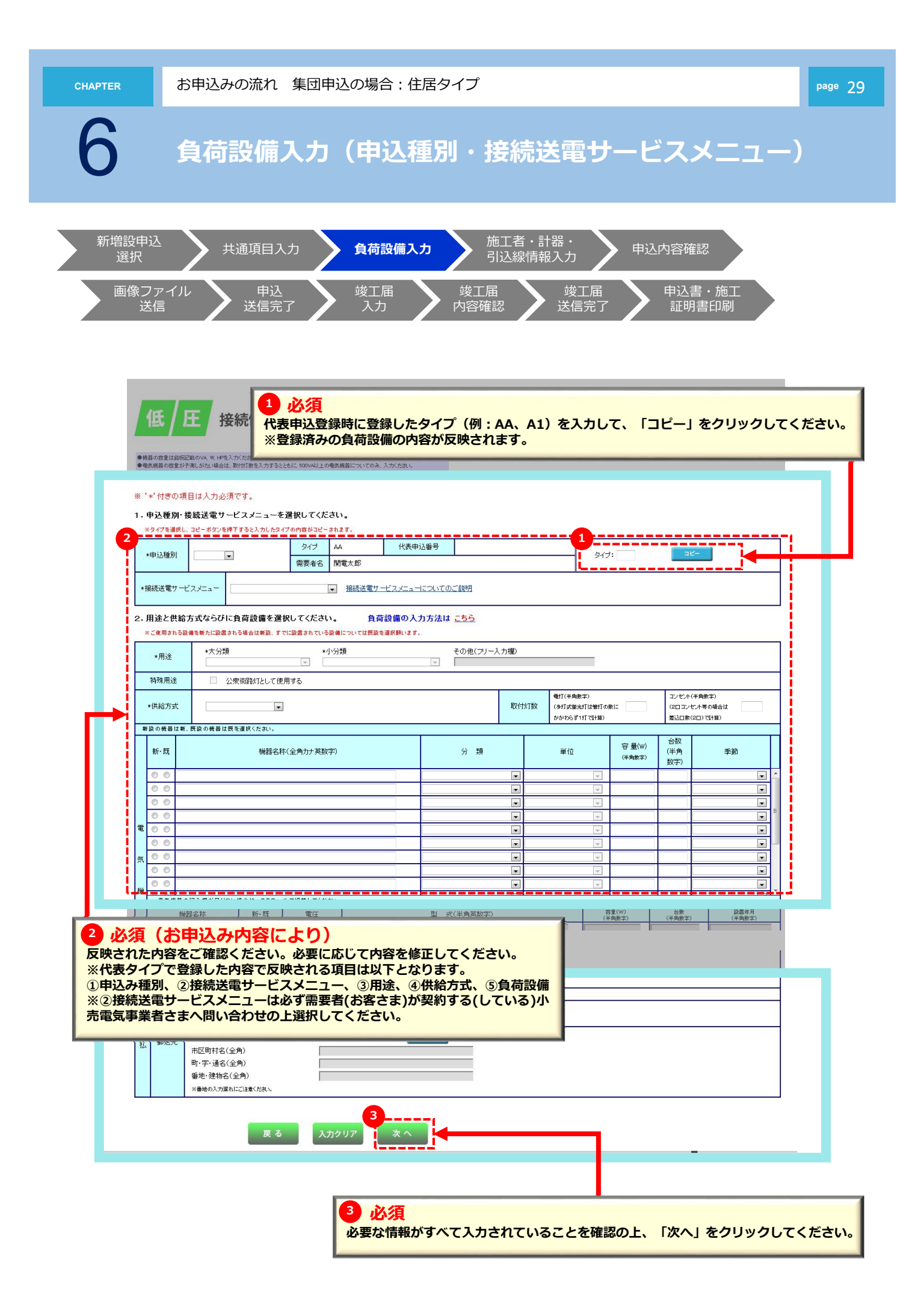

6

以降のお申込み方法について

## 以降のお申込み方法については、 代表タイプ登録と同じ流れとなりますので、 下記より参照してください。

以降のお申込み方法

>> 20

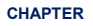

## お申込みの流れ 集団申込の場合

<共用タイプ登録> ※「代表申込番号」を利用することで、 登録内容を簡易に入力が行えます。

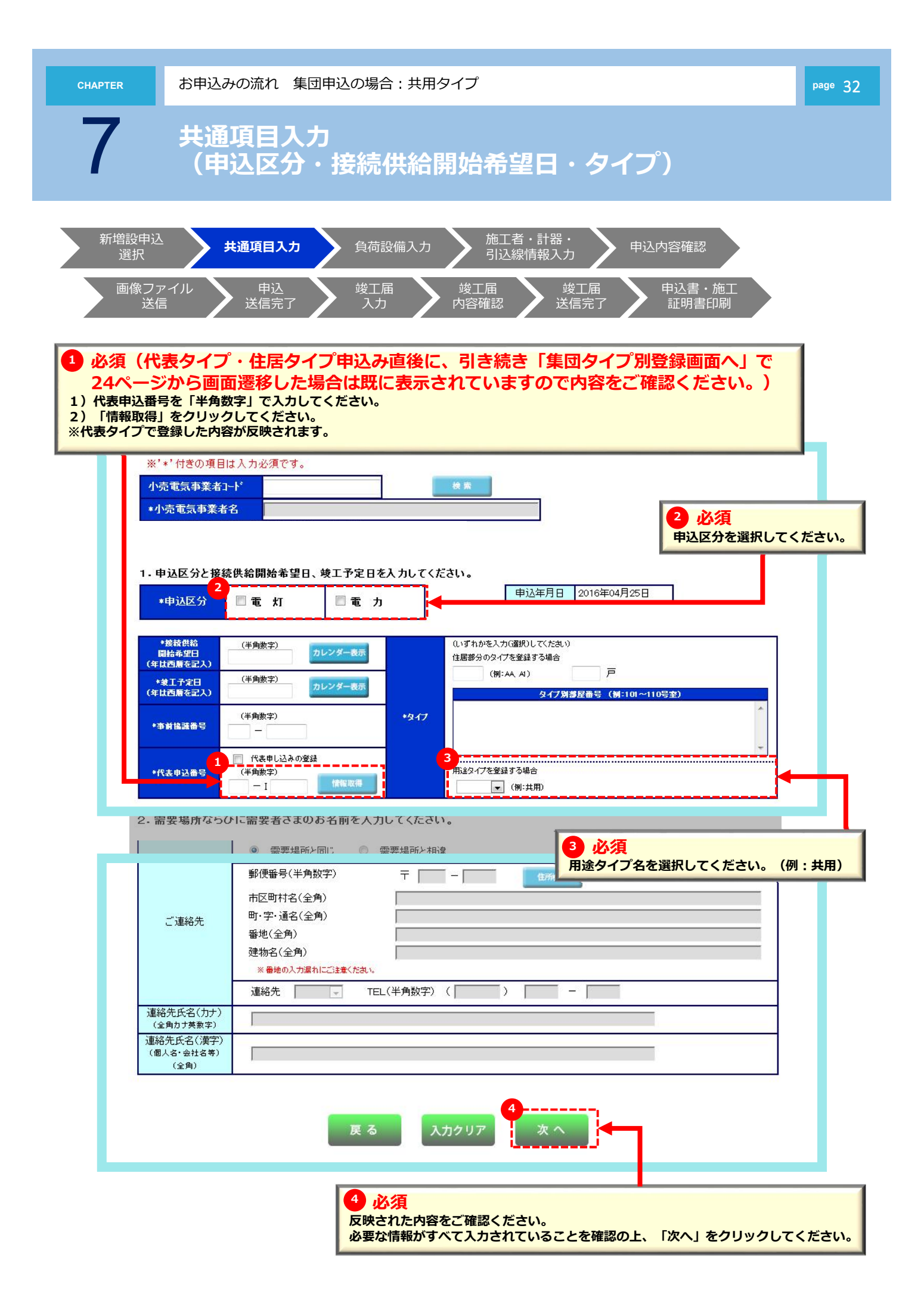

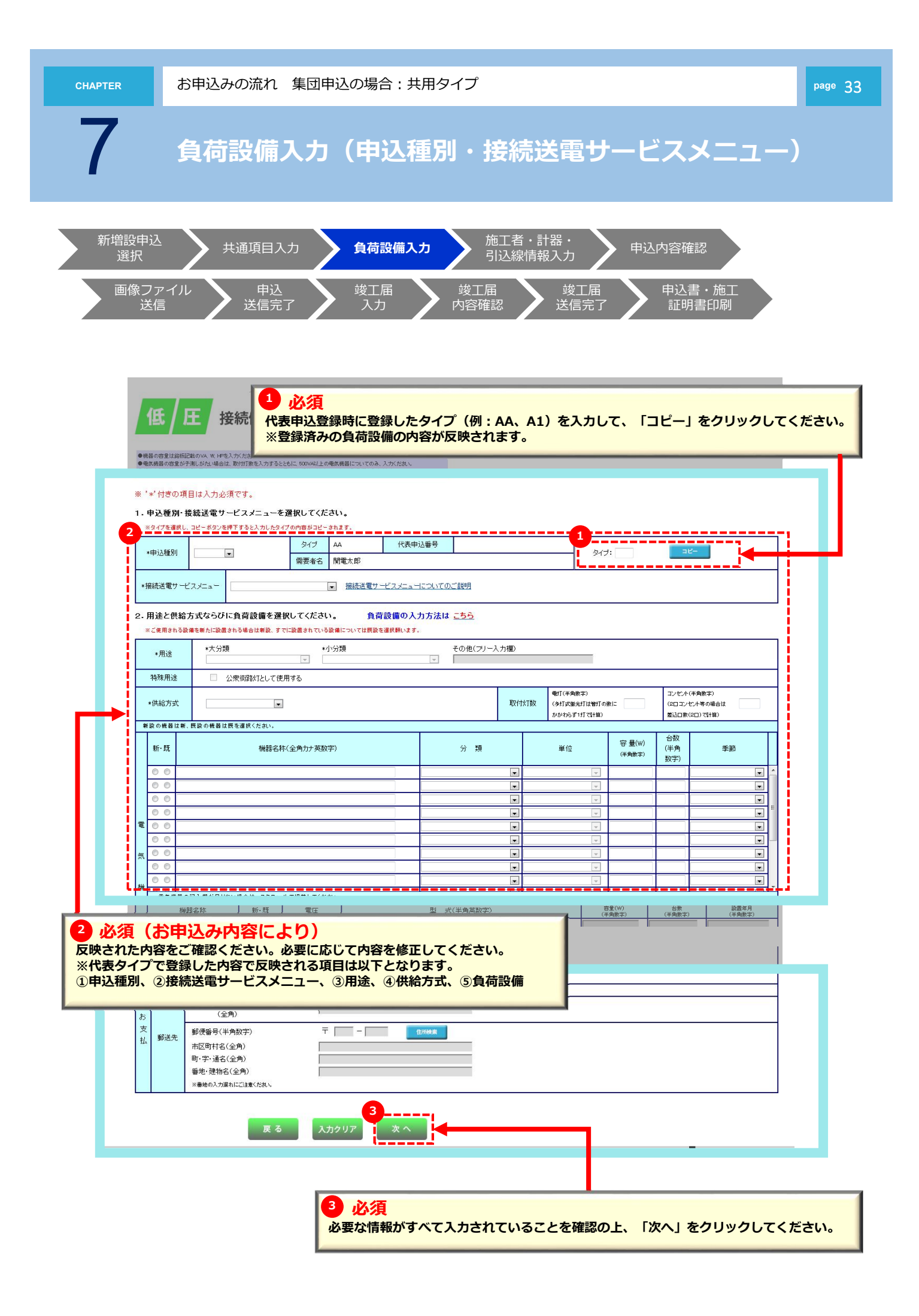

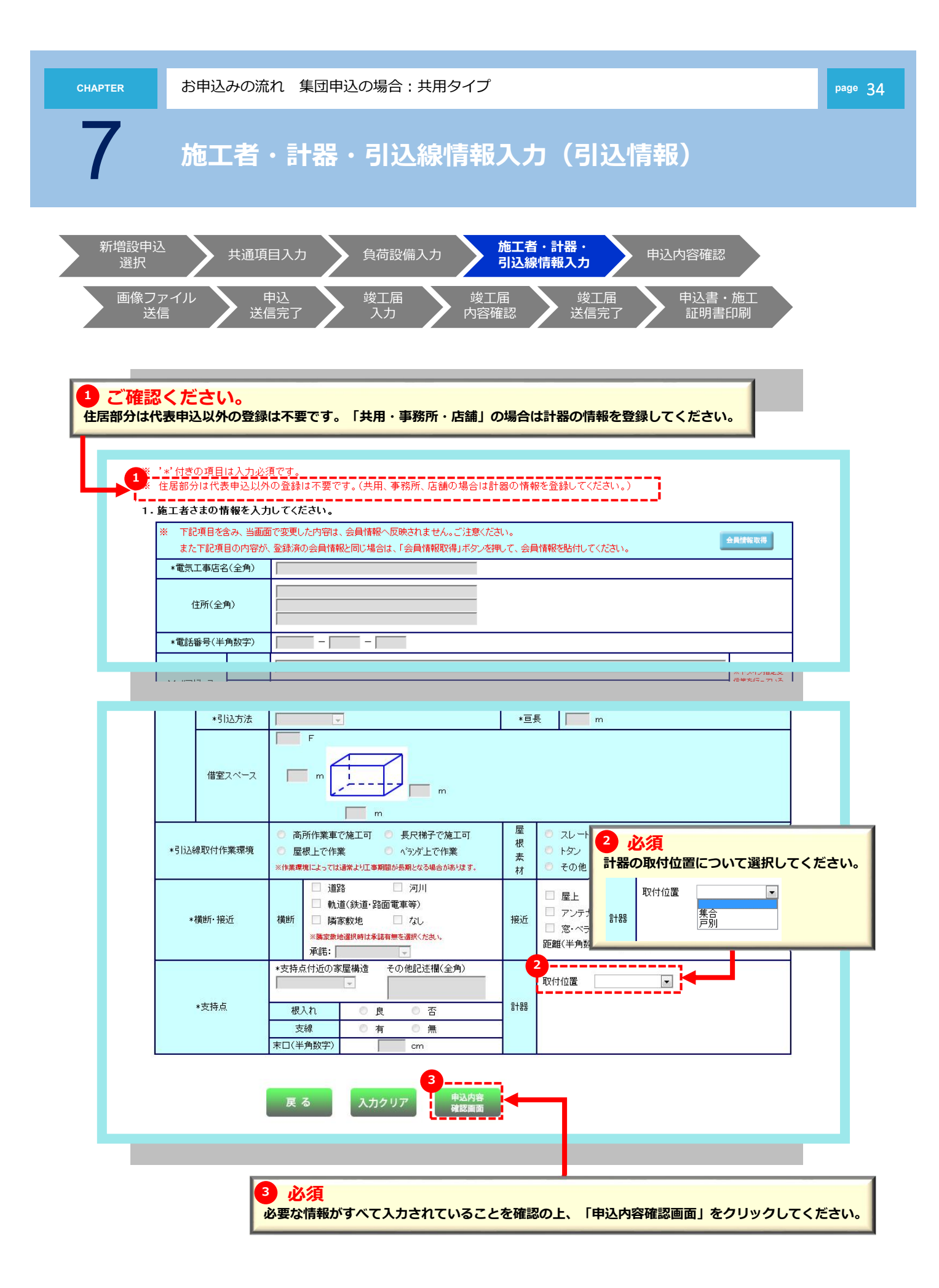

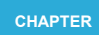

以降のお申込み方法について

## 以降のお申込み方法については、 代表タイプ登録と同じ流れとなりますので、 下記より参照してください。

以降のお申込み方法

>> 24

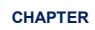

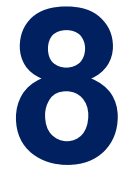

## 竣工届の流れ 集団申込の場合

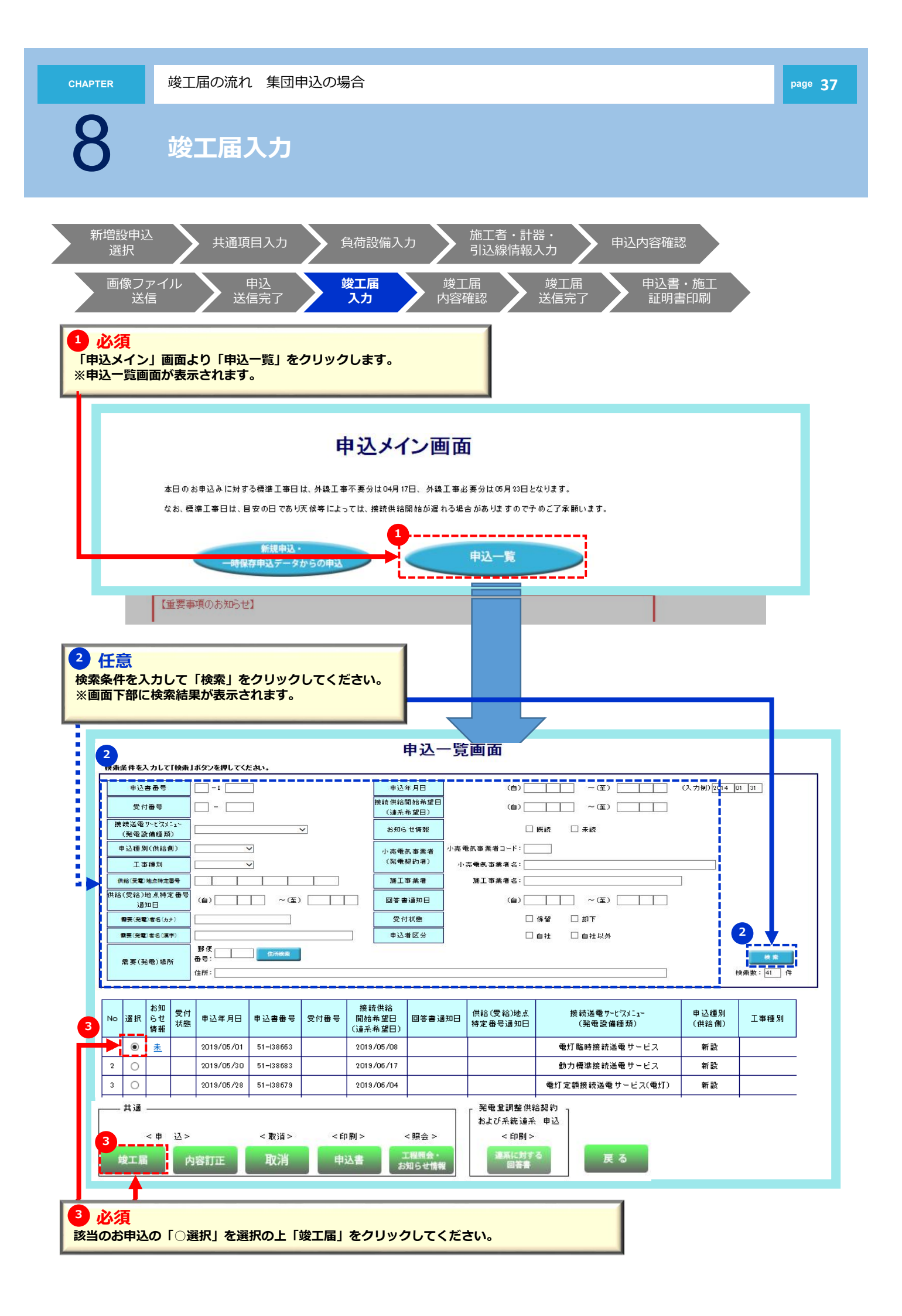

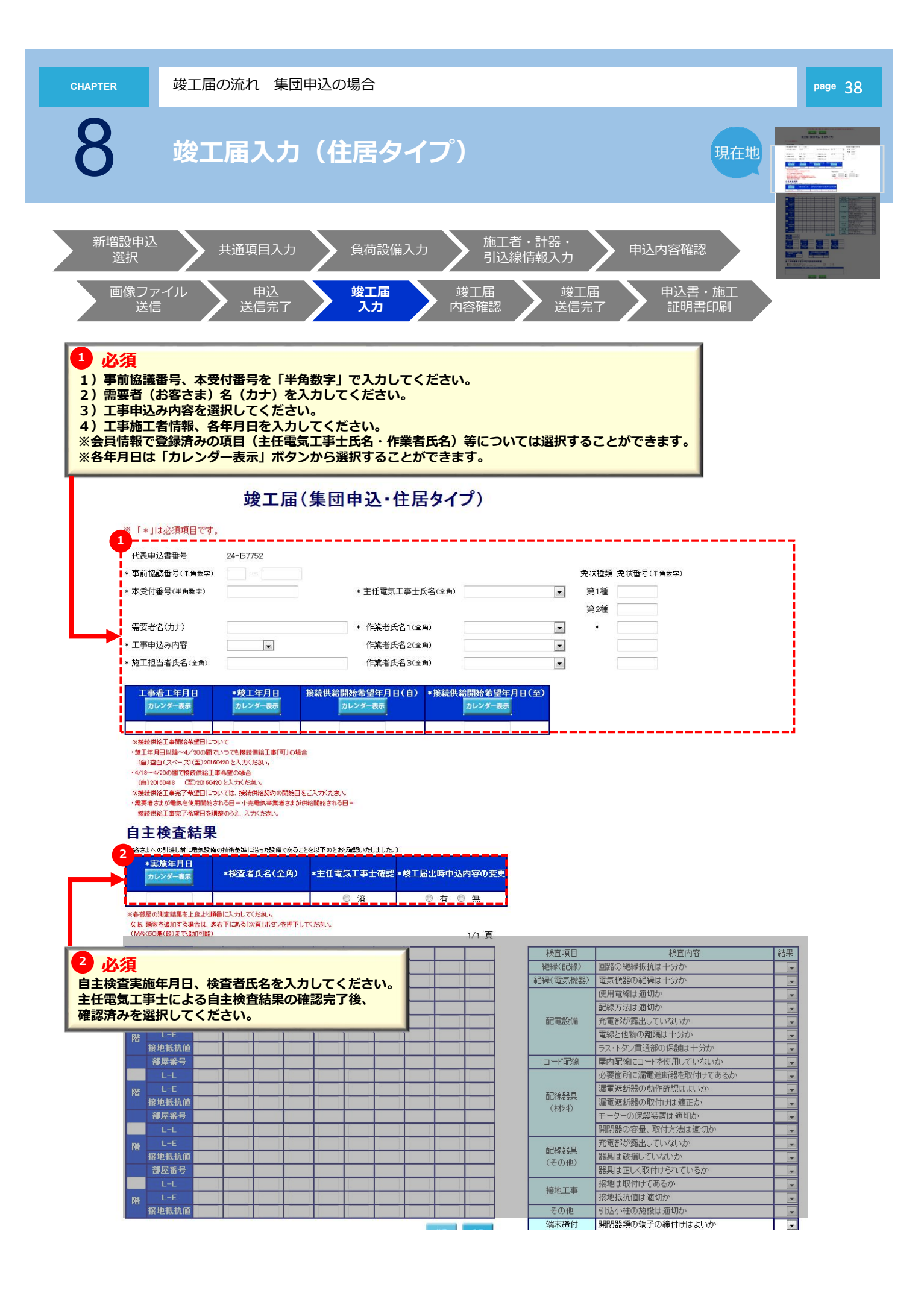

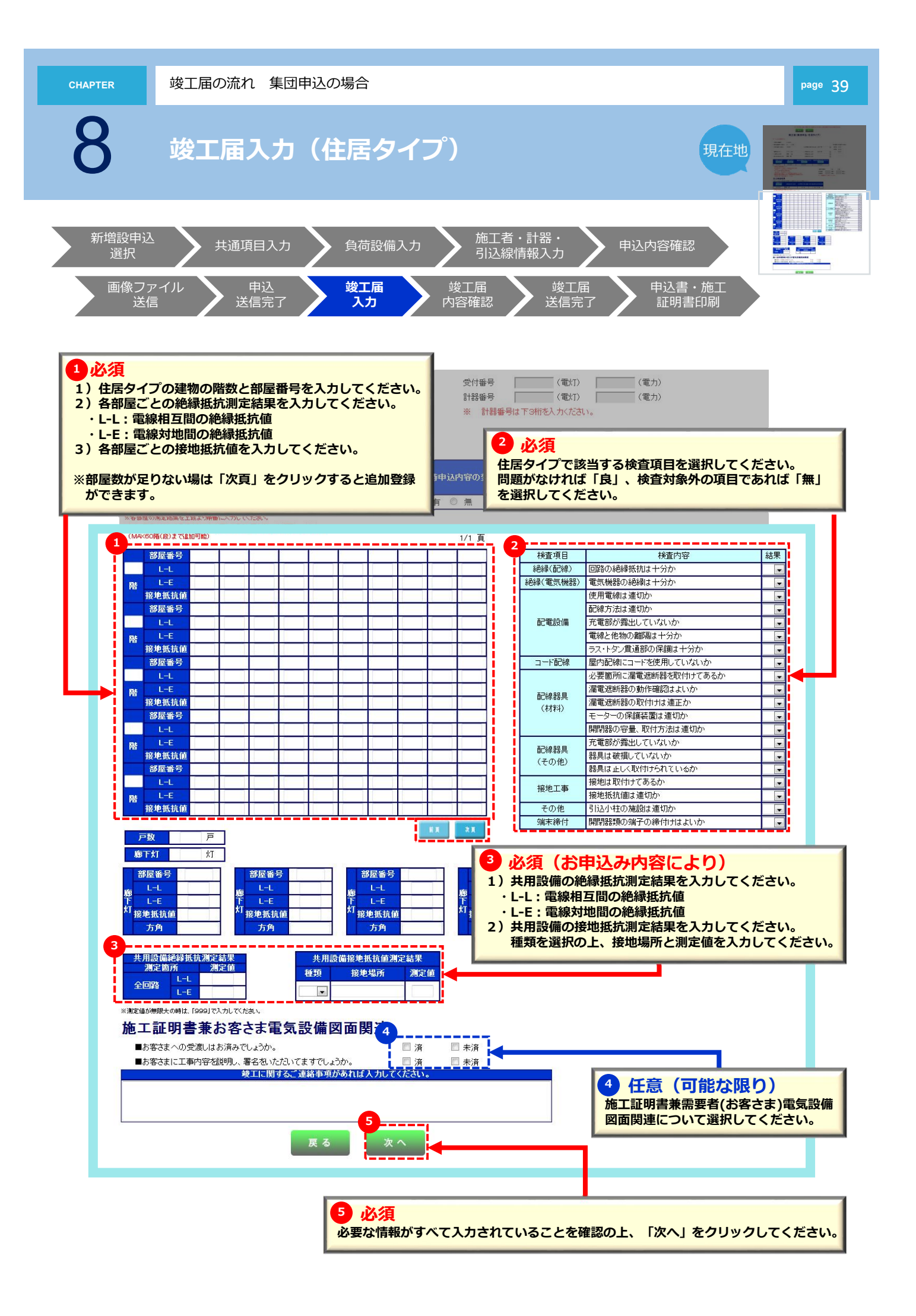

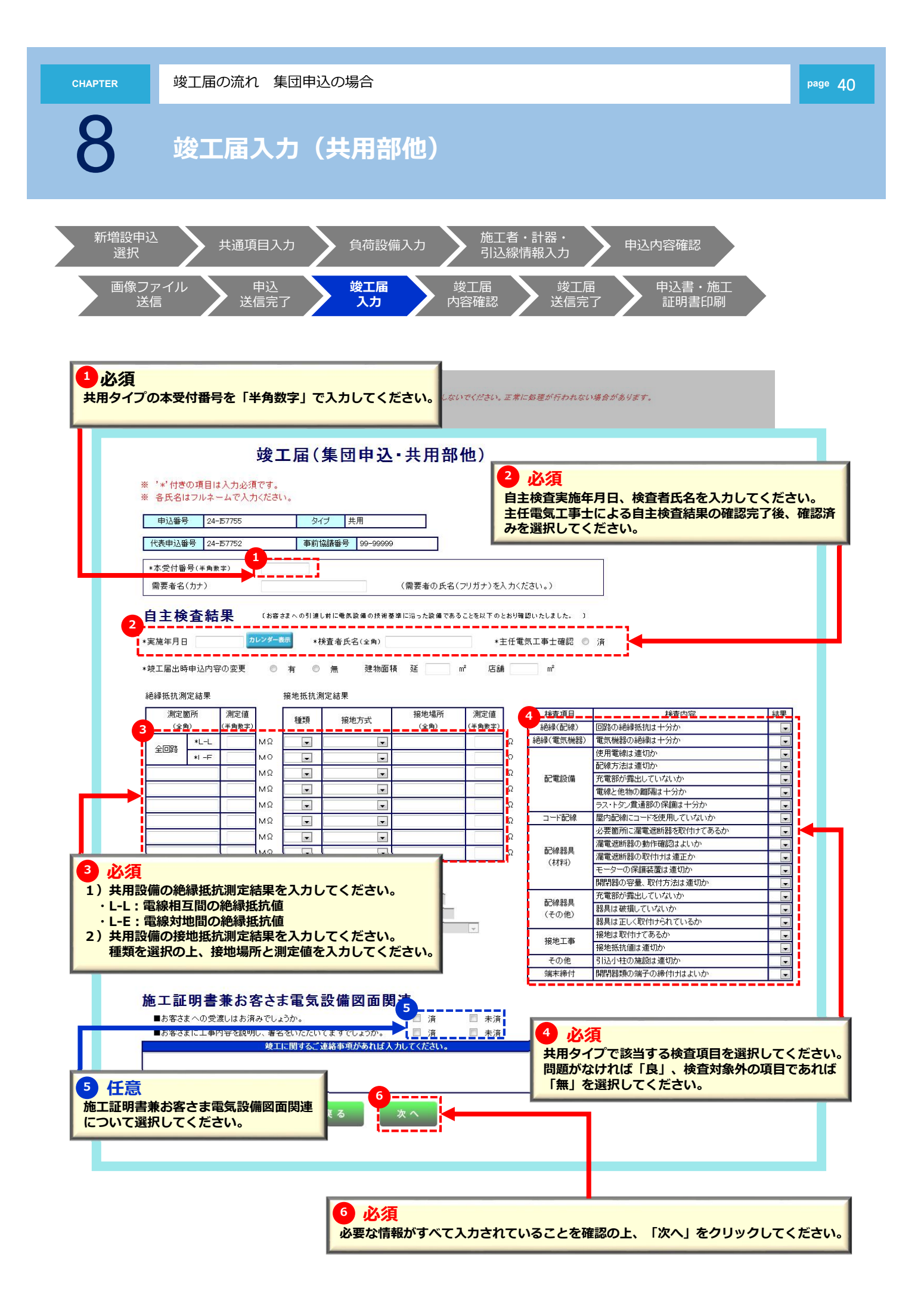

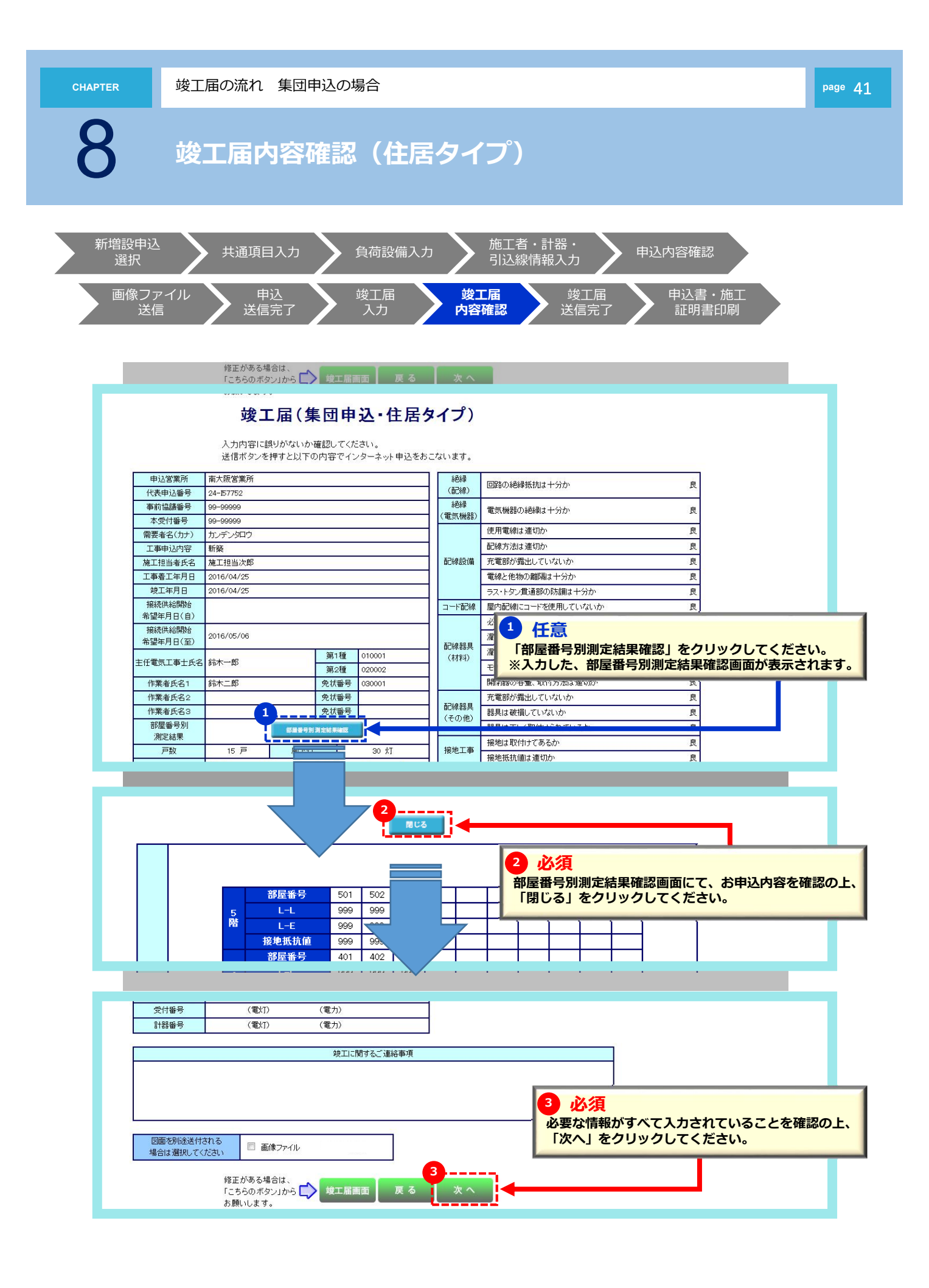

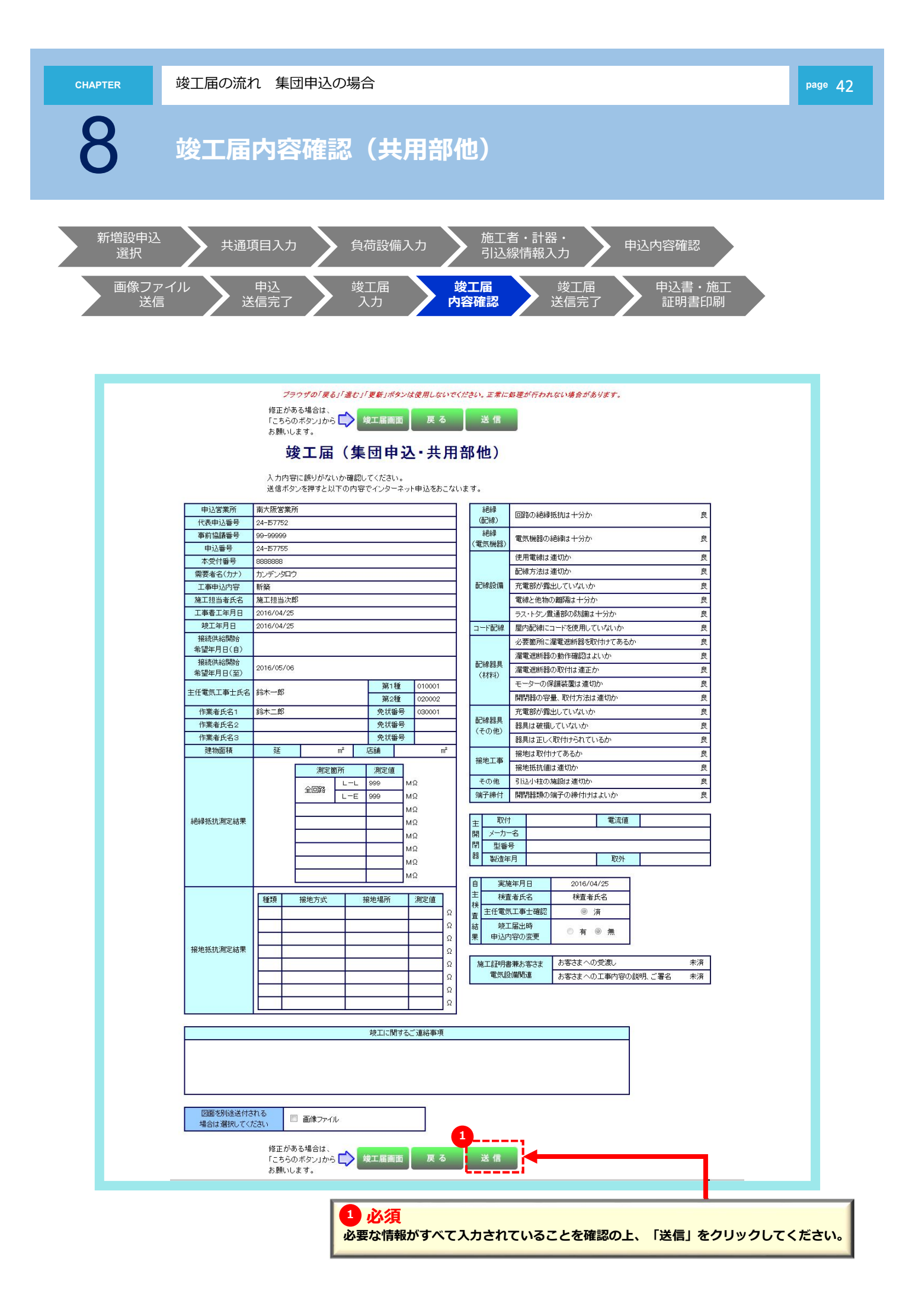

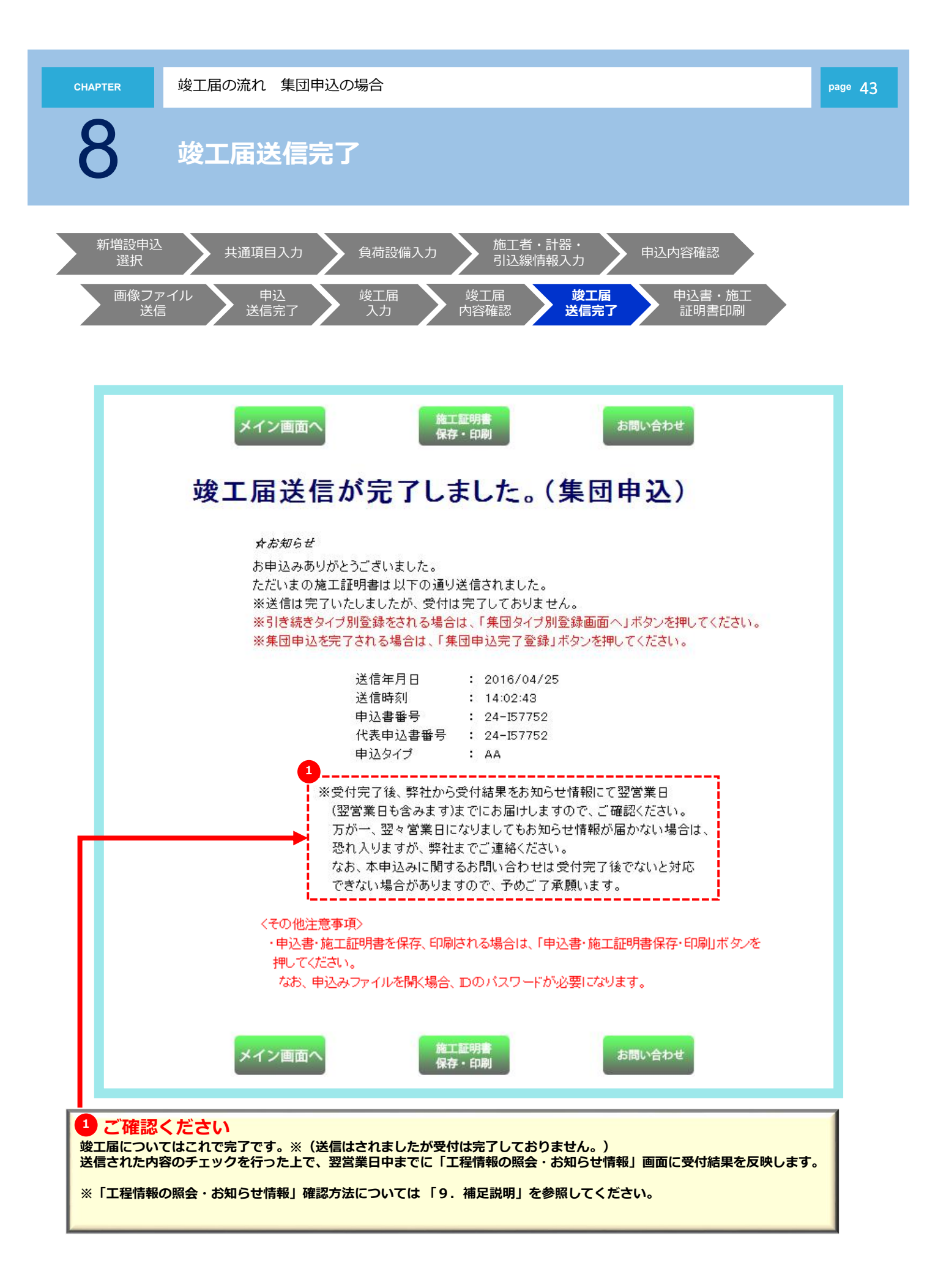

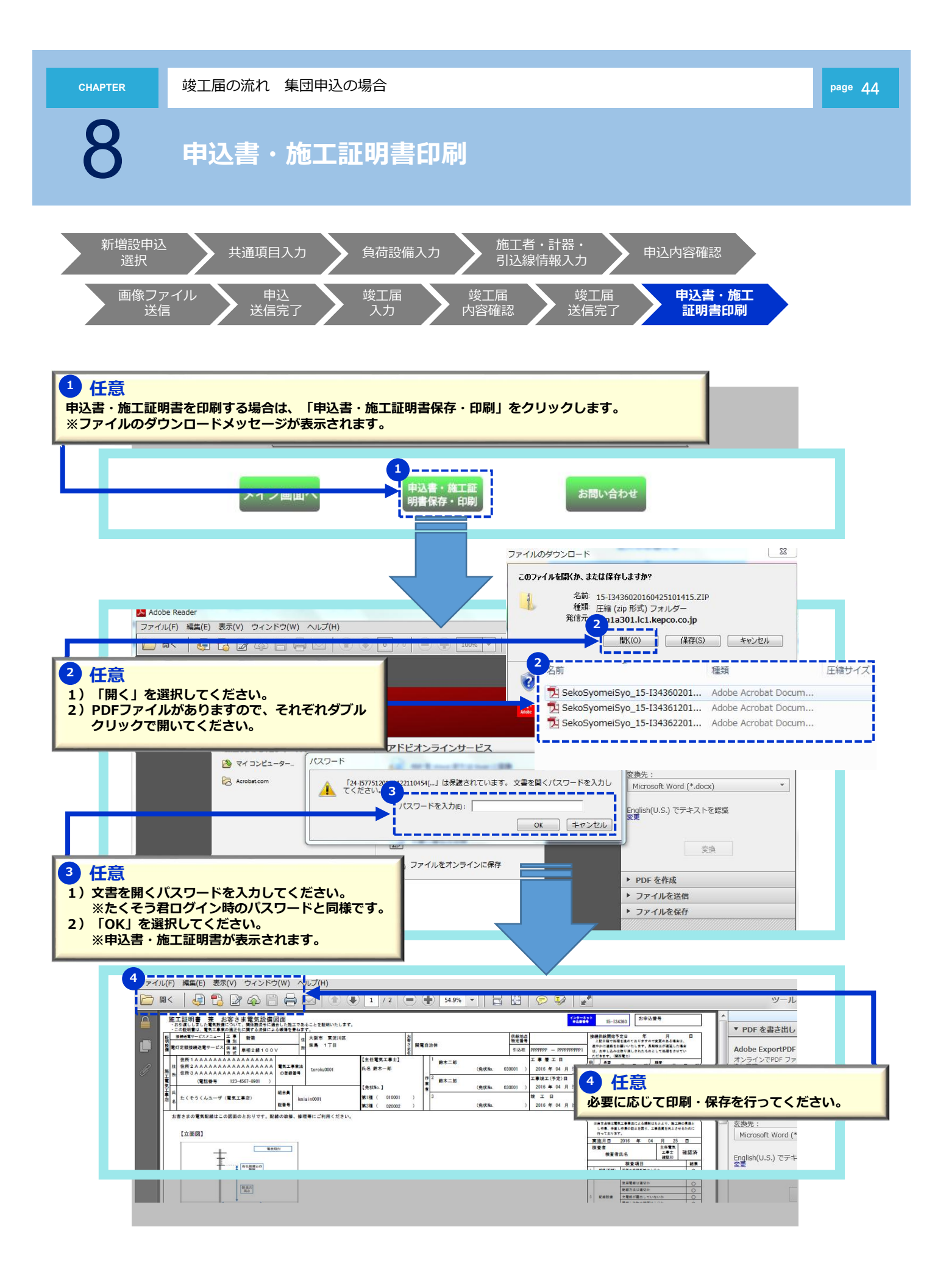

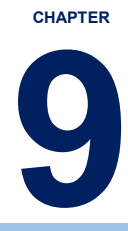

## 補足説明

| 1. 工程情報照会・お知らせ情報          | >> | 46 |
|---------------------------|----|----|
|                           |    |    |
| 2.入力時の注意点・申込内容の一時保存について   | >> | 49 |
|                           |    |    |
| 3. 一時保存データ確認方法および、再開・削除方法 | >> | 50 |

補足説明

### 1. 工程情報照会・お知らせ情報 1/3

#### ご確認ください。

弊社より通知しております「お知らせ情報」で未読になっている対象がある場合、以下のとおり、インターネット申込画面に メッセージが表示されます。(お知らせ情報については、P.48を参照ください。)

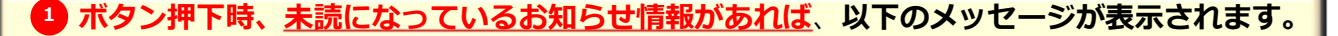

<表示メッセージ> 弊社からの「お知らせ情報」で、未読となっているものがございます。 確認のため、申込一覧画面へ移動しますか?

「OK」ボタンを押下された場合は、【申込一覧画面】へ移行します。(申込一覧画面についてはP.47を参照ください。)

#### 「キャンセル」ボタン押下された場合は、通常どおり次画面へ移行します。

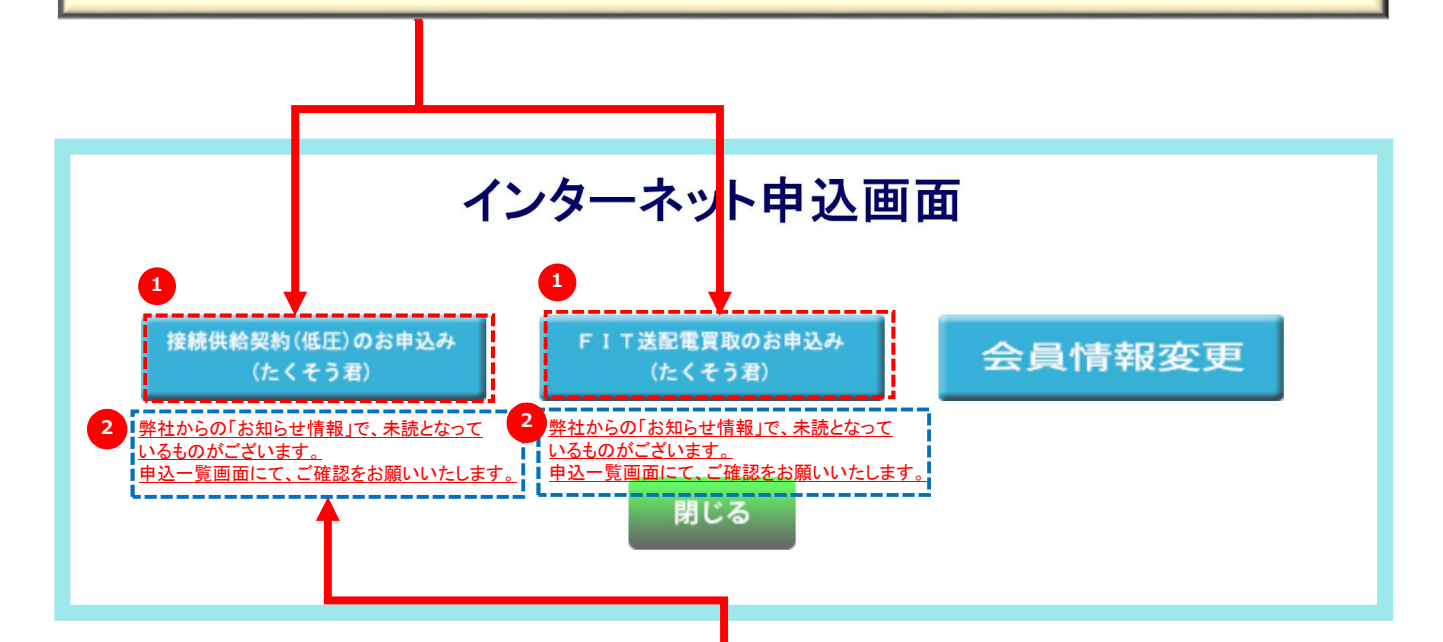

2 <u>未読になっているお知らせ情報があれば</u>、以下のメッセージが表示されます。

く表示メッセージ> 弊社からの「お知らせ情報」で、未読となっているものがございます。 申込一覧画面にて、ご確認をお願いいたします。

メッセージ部分を押下することで【申込一覧画面】へ移行します。(申込一覧画面についてはP.47を参照ください。)

補足説明

### 1. 工程情報照会・お知らせ情報 2/3

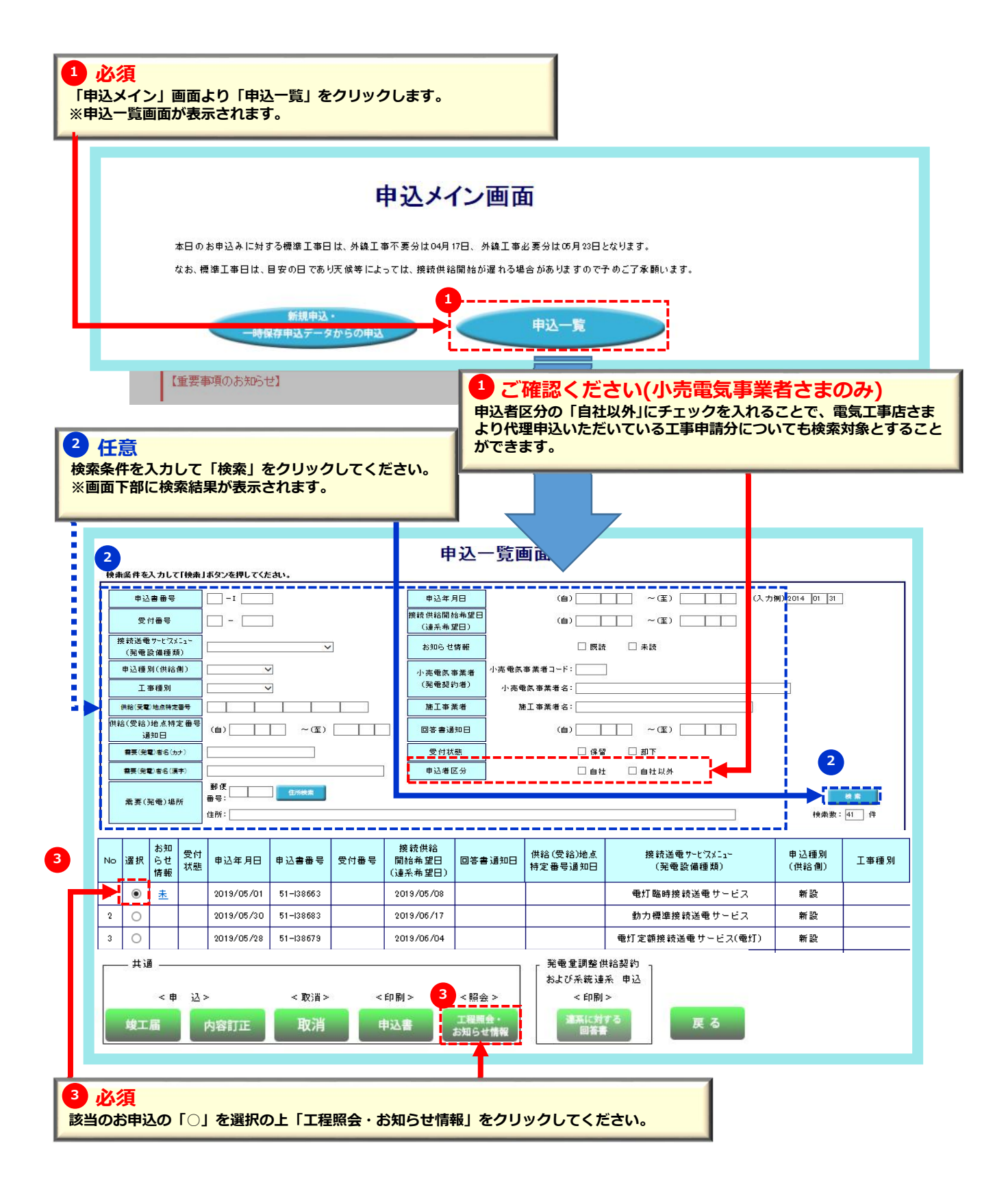

page 47

補足説明

#### 1. 工程情報照会・お知らせ情報 3/3

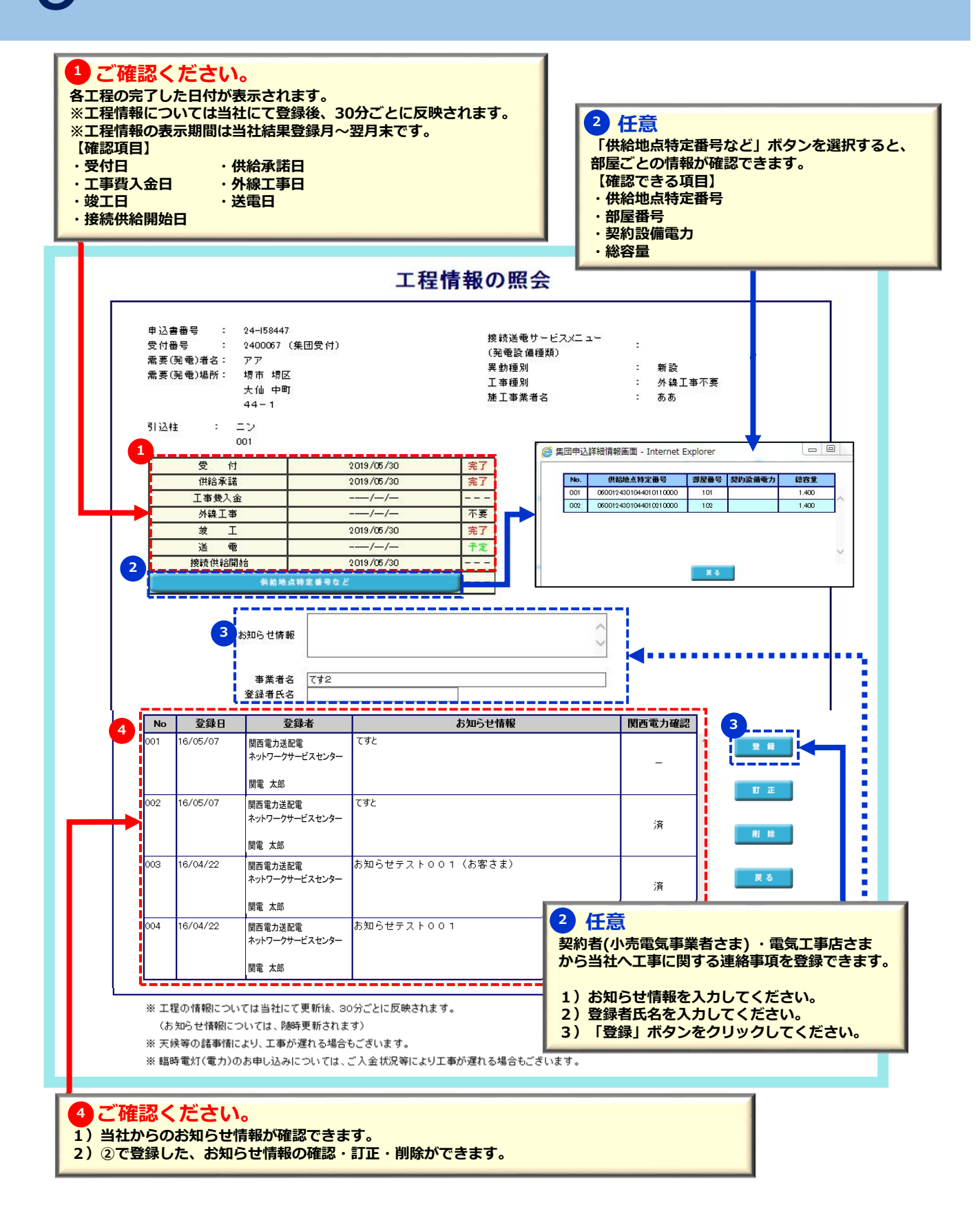

page 48

補足説明

### 2. 入力時の注意点・申込内容の一時保存について

#### 重要【入力時の注意点】

- 1) ブラウザの「戻る」「進む」「更新」は使用しないでください。正常に処理が行われない場合があります。
- 2)席を離れるとき等60分以上入力せずに放置した場合、通信エラーとなりそれまでの入力内容は消去されます。
- 長時間入力しないときは必要に応じて一時保存していただきますようお願いします。

#### 重要【一時保存データについて】

- 1)本システムでは複数の申込データを同時に、一時保存できません。(1件のみ)
- 2)過去の一時保存データが残っていると、新たな申込データの一時保存ができません。 ※既存一時保存データが優先されます。したがって、不要な受付途中の一時保存データは再開および削除してください。

|                                                                                                    |                                                                                                    | 7= 1<br>,,,,,,,,,,,,,,,,,,,,,,,,,,,,,,,,,,,,                                                                                                    | <sup>び戻るげ進かげ</sup><br>一時保存                                               | 更新 (ポタン)<br>竣                                                                                                    | ナ <i>徳 用1.かいでく</i><br>工届                               | ださい。 正常に                                                                                                  | こ処理が行わる | れない場合が                 | あります。          |                                                                                                    |                        |                    |    |
|----------------------------------------------------------------------------------------------------|----------------------------------------------------------------------------------------------------|----------------------------------------------------------------------------------------------------|--------------------------------------------------------------------------|----------------------------------------------------------------------------------------------------|--------------------------------------------------------|----------------------------------------------------------------------------------------------------|---------|------------------------|----------------|----------------------------------------------------------------------------------------------------|------------------------|--------------------|----|
| 低                                                                                                    | <b>圧</b> 接                                                                                                    | 続供給契約                                                                                                    | 申込書(                                                                     | 電力 集                                                                                                    | 団タイプ                                                   | 別登録)                                                                                                    |         |                        |                |                                                                                                    |                        |                    |    |
| ※ '*'付君                                                                                                    | の項目は入力必須                                                                                                    | です。                                                                                                    |                                                                          |                                                                                                    |                                                        |                                                                                                    |         |                        |                |                                                                                                    |                        |                    |    |
| 1. 申込程                                                                                                    | 別・接続送電サー                                                                                                    | ビスメニューを選択し                                                                                                    | てください。                                                                   |                                                                                                    |                                                        |                                                                                                    |         |                        |                |                                                                                                    |                        |                    |    |
| + eth 10 KK                                                                                                    |                                                                                                    | 1                                                                                                    | タイプ                                                                      | 共用                                                                                                    | 代表申込番号                                                 | 81-135694                                                                                                 |         |                        |                |                                                                                                    |                        |                    |    |
| *甲心狸                                                                                                    | 51                                                                                                    | 1                                                                                                    | 需要者名                                                                     | 氏名                                                                                                    | 100 100                                                |                                                                                                    |         |                        |                |                                                                                                    |                        |                    |    |
|                                                                                                    |                                                                                                    |                                                                                                    |                                                                          |                                                                                                    |                                                        |                                                                                                    |         |                        |                |                                                                                                    |                        |                    |    |
| *接続送<br>2. 用途と<br>※ご使用:                                                                                                    | th - ビスメニュー     (                                                                                                    | 負荷設備を選択してく<br>れる場合は新設、すでに設置さ                                                                                                    | <ul> <li>接続送</li> <li>(ださい。</li> <li>れている設備については</li> <li>小分類</li> </ul> | <u>電サービスメニ</u><br><b>負荷設備の</b><br>:展設を達択願い                                                                                                    | <u>ニュー こついてのこ</u><br>) 入力方法は ;<br>ます。<br>その他(フリー       | <u>『説明</u><br>こちら<br>入力欄)                                                                                 | Web     | ページから                  | のメッセ-          | -ジ                                                                                                    |                        | x                  |    |
| *接続送<br>2- <b>用途と</b><br>*ご使用<br>*用途<br>供給方式<br>靳酸の様                                                                                                    | はサービスメニュー<br>供給方式ならびに<br>まれる設備を新たに設置さ<br>*大分類<br>3相3線200V<br>器は新、既設の機器                                                                     | 負荷設備を選択してく<br>わる場合は新設、すてに設置さ<br>、<br>、<br>、<br>、<br>、<br>、<br>、<br>、<br>、<br>、<br>、<br>、<br>、<br>、<br>、<br>、<br>、<br>、<br>、                                                                                                    | <ul> <li>接続送</li> <li>(ださい。<br/>れている設備については</li> <li>小分類</li> </ul>      | 電サービスメニ<br><b>負荷設備の</b><br>(展験を達択願い<br>▼                                                                                                    | こ」                                                     | 「説明<br><b>こちら</b><br>(入力欄)                                                                                | Web     | ページから<br><u>()</u> 一時  | のメッセ-<br>保存完了し | -ジ<br>/ました。中                                                                                                | 中断しま                   | <b>x</b>           |    |
| *接続送<br>2・ <b>用途</b> と<br>※ご使用<br>*用途<br>供給方式<br>斬設の様<br>新・既                                                                                                    | tサービスメニュー<br>供給方式ならびに<br>かる論傳を新たに設置さ<br>*大分類<br>3相3線200V<br>器は新、既設の機器                                                                      | 自荷設備を選択してく れる場合は新設、すでに設置さ して 、 、 、 、 、 、 、 、 、 、 、 、 、 、 、 、 、 、                                                                                                    | ▼ 接続送<br>ください。<br>ホている設備については<br>小分類                                     | 電サービスメニ<br><b>負荷設備</b><br>(展設を選択願い<br>▼                                                                                                    | <u> についてのこ</u><br>- <b>入力方法は</b><br>ます.<br>その他(フリー<br> | "説明<br><b>こちら</b><br>入力補〉                                                                                 | Web     | ページから<br><u>(</u> ) 一時 | のメッセー<br>保存完了し | -ジ<br>ッました。 中                                                                                               | 中断しま <sup>っ</sup>      | g.                 | (H |
| <ul> <li>・接続送1</li> <li>2・用途と</li> <li>※ご使用</li> <li>*用途</li> <li>(供給方式)</li> <li>新設の様</li> <li>新・既</li> <li>●</li> <li>●</li> </ul>                                                                                                    | はサービスメニュー<br>供給方式ならびに<br>なわる設備を新たに設置さ<br>*大分類<br>3相3線200V<br>認知は新、既設の機器                                                                    | 負荷設備を選択してく<br>れる場合は解説、すてに設置さ<br>。<br>。<br>。<br>。<br>。<br>。<br>。<br>。<br>。<br>。<br>。<br>。<br>。<br>。<br>。<br>。<br>。<br>、<br>。<br>で<br>に設置さ<br>。<br>、<br>の<br>に<br>。<br>数<br>の<br>。<br>。<br>の<br>、<br>。<br>の<br>に<br>、<br>数<br>の<br>。<br>の<br>、<br>の<br>の<br>、<br>の<br>の<br>の<br>の<br>の<br>の<br>の<br>の<br>の<br>の<br>の<br>の<br>の<br>の<br>の<br>の<br>の<br>の<br>の<br>の | ▼ 接続送<br>(ださい。<br>れている範疇については<br>小分類                                     | <u>電サービスメー</u><br>負荷設備の<br>(概念を違訳時い)<br>                                                                                                    | ニューについてのご<br>)入力方法は ;<br>ます.<br>その他(フリー<br>)<br>分類     | "説明<br><b>こちら</b><br>ふ.力欄)                                                                                | Web     | ページから<br><u>~</u> 一時   | のメッセ-          | -ジ<br>/ました。中                                                                                                | <b>中断しま</b> ™<br>のF    | <b>x</b><br>9<br>4 |    |
| <ul> <li>*接続送1</li> <li>2.用途と</li> <li>※ご使用</li> <li>*用途</li> <li>供給方式</li> <li>新設の積</li> <li>新・既</li> <li>●</li> <li>●</li> <li>●</li> <li>●</li> <li>●</li> <li>●</li> <li>●</li> <li>●</li> <li>●</li> <li>●</li> <li>●</li> <li>●</li> <li>●</li> </ul>                                                                                                    | 3<br>世<br>-ビスメニュー<br>供給方式ならびに<br>まれる設備を新たに設置さ<br>*大分類<br>3<br>相3線200V<br>器は新、既設の機器                                                         | 2 負荷設備を選択してく<br>わる場合は新設、すてに該置さ<br>▼<br>割は既を選択ください。<br>機器名称(型式)<br>(全角力ナ英数字)                                                                                                    | <ul> <li>接続送</li> <li>(ださい。<br/>わている範囲については</li> <li>小分類</li> </ul>      | 電サービスと     自荷設備の     (概要を違訳時い     マ     マ | <u></u>                                                | - <u>またら</u><br>- <u>、</u> 、<br>- 入力欄)<br>                                                                | Web     | ページから<br><u>1</u> 一時   | のメッセ-          | -ジ<br>ッました。 中<br>2                                                                                          | 中断しま<br>のH             | <u>x</u><br>व      |    |
| <ul> <li>・接続送</li> <li>2.用途と</li> <li>※ご使用</li> <li>*用途</li> <li>供給方式</li> <li>新設の構<br/>新・既</li> <li>●</li> <li>●</li> <li>●</li> <li>●</li> <li>●</li> <li>●</li> <li>●</li> <li>●</li> <li>●</li> </ul>                                                                                                    | <ul> <li>試サービスメニュー</li> <li>供給方式ならびに</li> <li>(計る設備を新たに設置さ<br/>*大分類</li> <li>(計る線 2000)</li> <li>(計る線 2000)</li> <li>(計る線 2000)</li> </ul> | 自荷設備を選択してく れる場合は制築、すでに設置さ  、 、 、 、 、 、 、 、 、 、 、 、 、 、 、 、 、 、                                                                                                    | ▼ 接続送<br>ください。<br>れている設備については<br>小分類                                     | ■サービスメニ<br>負荷設備の<br>(限設を選択題い)<br>・                                                                                                    | <u></u>                                                | 説明<br><b>こちら</b><br>入力欄)<br>▼<br>▼<br>▼                                                                   | Web     | ページから<br><u> 1</u> 一時  | のメッセー          | -ジ<br>/ました。中<br>2                                                                                           | 中断しま <sup>っ</sup><br>の | g<br>()            |    |
| <ul> <li>・接続送</li> <li>2.用途と</li> <li>※ご使用</li> <li>・用途</li> <li>供給方式</li> <li>新設の様</li> <li>新設の様</li> <li>新・既</li> <li>●</li> <li>●</li> <l< td=""><td><ul> <li>試サービスメニュー</li> <li>供給方式ならびに</li> <li>(計る装備を新たに設置さ</li> <li>*大分類</li> <li>3相3線200V</li> <li>(器は新、既設の機器</li> </ul></td><td>2負荷設備を選択してく<br/>れる場合は朝鮮、すでに設置さ<br/>。<br/>。<br/>。<br/>。<br/>。<br/>。<br/>。<br/>。<br/>。<br/>。<br/>。<br/>。<br/>。<br/>。<br/>。<br/>。<br/>。<br/>。<br/>。</td><td>▼ 接続送<br/>ください。<br/>ホ ている設備については<br/>小分類</td><td>電サービスメニ<br/>自荷設備の<br/>(限設を選択跳、<br/>・<br/>・</td><td></td><td>該明<br/>たか補い<br/>、<br/>、<br/>、<br/>、<br/>、<br/>、<br/>、<br/>、<br/>、<br/>、<br/>、<br/>、<br/>、<br/>、<br/>、<br/>、<br/>、<br/>、<br/>、</td><td>Web</td><td>ページから<br/><u> へ</u> 一時</td><td>のメッセー</td><td>-ジ<br/>/ました。中<br/>2<br/>、<br/>、</td><td></td><td>g<br/>(</td><td></td></l<></ul> | <ul> <li>試サービスメニュー</li> <li>供給方式ならびに</li> <li>(計る装備を新たに設置さ</li> <li>*大分類</li> <li>3相3線200V</li> <li>(器は新、既設の機器</li> </ul>                  | 2負荷設備を選択してく<br>れる場合は朝鮮、すでに設置さ<br>。<br>。<br>。<br>。<br>。<br>。<br>。<br>。<br>。<br>。<br>。<br>。<br>。<br>。<br>。<br>。<br>。<br>。<br>。                                                                                                    | ▼ 接続送<br>ください。<br>ホ ている設備については<br>小分類                                    | 電サービスメニ<br>自荷設備の<br>(限設を選択跳、<br>・<br>・                                                                                                    |                                                        | 該明<br>たか補い<br>、<br>、<br>、<br>、<br>、<br>、<br>、<br>、<br>、<br>、<br>、<br>、<br>、<br>、<br>、<br>、<br>、<br>、<br>、 | Web     | ページから<br><u> へ</u> 一時  | のメッセー          | -ジ<br>/ました。中<br>2<br>、<br>、                                                                                 |                        | g<br>(             |    |
| <ul> <li>・接続送1</li> <li>2.用途と</li> <li>※ご使用</li> <li>・用途</li> <li>(供給方式)</li> <li>新設の利</li> <li>新・既</li> <li>・</li> <li>・</li> <l< td=""><td>はサービスメニュー<br/>供給方式ならびに<br/>まれる設備を新たに設置さ<br/>*大分類<br/>3相3線200V<br/>器は新、既設の機器</td><td>自荷設備を選択してく<br/>れる場合は無疑、すてに設置さ<br/>↓<br/>↓<br/>計 既を選択ください。<br/>様態名称(型式)<br/>〈全角カナ英数字〉</td><td><ul> <li>接続送</li> <li>(ださい。</li> <li>ねている範疇については</li> <li>小分類</li> </ul></td><td></td><td>ニューについてのご<br/>)入力方法は ;<br/>ます.<br/>その他(ワリー<br/>分類</td><td>説明</td><td>Web</td><td>ページから<br/>1 一時</td><td>のメッセー</td><td>-ジ<br/>/ました。中<br/>2<br/>0<br/>0</td><td></td><td>g<br/>(</td><td></td></l<></ul>                                                                                                    | はサービスメニュー<br>供給方式ならびに<br>まれる設備を新たに設置さ<br>*大分類<br>3相3線200V<br>器は新、既設の機器                                                                     | 自荷設備を選択してく<br>れる場合は無疑、すてに設置さ<br>↓<br>↓<br>計 既を選択ください。<br>様態名称(型式)<br>〈全角カナ英数字〉                                                                                                    | <ul> <li>接続送</li> <li>(ださい。</li> <li>ねている範疇については</li> <li>小分類</li> </ul> |                                                                                                    | ニューについてのご<br>)入力方法は ;<br>ます.<br>その他(ワリー<br>分類          | 説明                                                                                                    | Web     | ページから<br>1 一時          | のメッセー          | -ジ<br>/ました。中<br>2<br>0<br>0                                                                                 |                        | g<br>(             |    |
| <ul> <li>・接続送1</li> <li>2.用途と</li> <li>※ご使用</li> <li>・用途</li> <li>供給方式</li> <li>新設の称</li> <li>新・既</li> <li>●</li> <li>●</li> <li></li></ul>                                                                                                    | は ービスメニュー<br>供給方式ならびに<br>かる設備を新たに設置さ<br>*大分類<br>3相3線200V<br>器は新、既設の機器                                                                      | 自荷設備を選択してく れる場合は無数、すでに設置さ 、 、 、 、 、 、 、 、 、 、 、 、 、 、 、 、 、 、 、                                                                                                    | 接続送 (ださい。 わている絵画については                                                    |                                                                                                    | <u></u>                                                | 説明<br>- <b>たちら</b><br>- 入力補<br>                                                                           | Web     |                        | のメッセー          | -ジ<br>/ました。中<br>2<br>・<br>・<br>・                                                                            |                        | ₹                  |    |
| <ul> <li>・接続送</li> <li>2・用途と</li> <li>※ご律用</li> <li>・用途</li> <li>供給方式</li> <li>新設の神新・既</li> <li>●</li> <li>●</li> <li></li></ul>                                                                                                    | は ービスメニュー<br>供給方式ならびに<br>すれる設備を新たに設置さ<br>*大分類<br>3相3線200V<br>認問は新、既設の機器                                                                    | :負荷設備を選択してく<br>れる場合は制築、すでに設置さ<br>ッ<br>す<br>部は既を選択ください。<br>様器名称(型式)<br>く全角力が英数字)                                                                                                    | ● 接続送                                                                    |                                                                                                    | ニューについてのこ<br>う入力方法は :<br>ます.<br>その他(フリー<br>分類          | 説明<br>- ちら<br>- 入力欄)<br>- マ<br>- マ<br>- マ<br>- マ<br>- マ<br>- マ<br>- マ<br>- マ                              | Web     |                        | のメッセー          | -ジ<br>ノました。中<br>2<br>1<br>1<br>1<br>1<br>1<br>1<br>1<br>1<br>1<br>1<br>1<br>1<br>1<br>1<br>1<br>1<br>1<br>1 |                        |                    |    |

#### 補足説明

9

### 3. 一時保存データ確認方法および、再開・削除方法

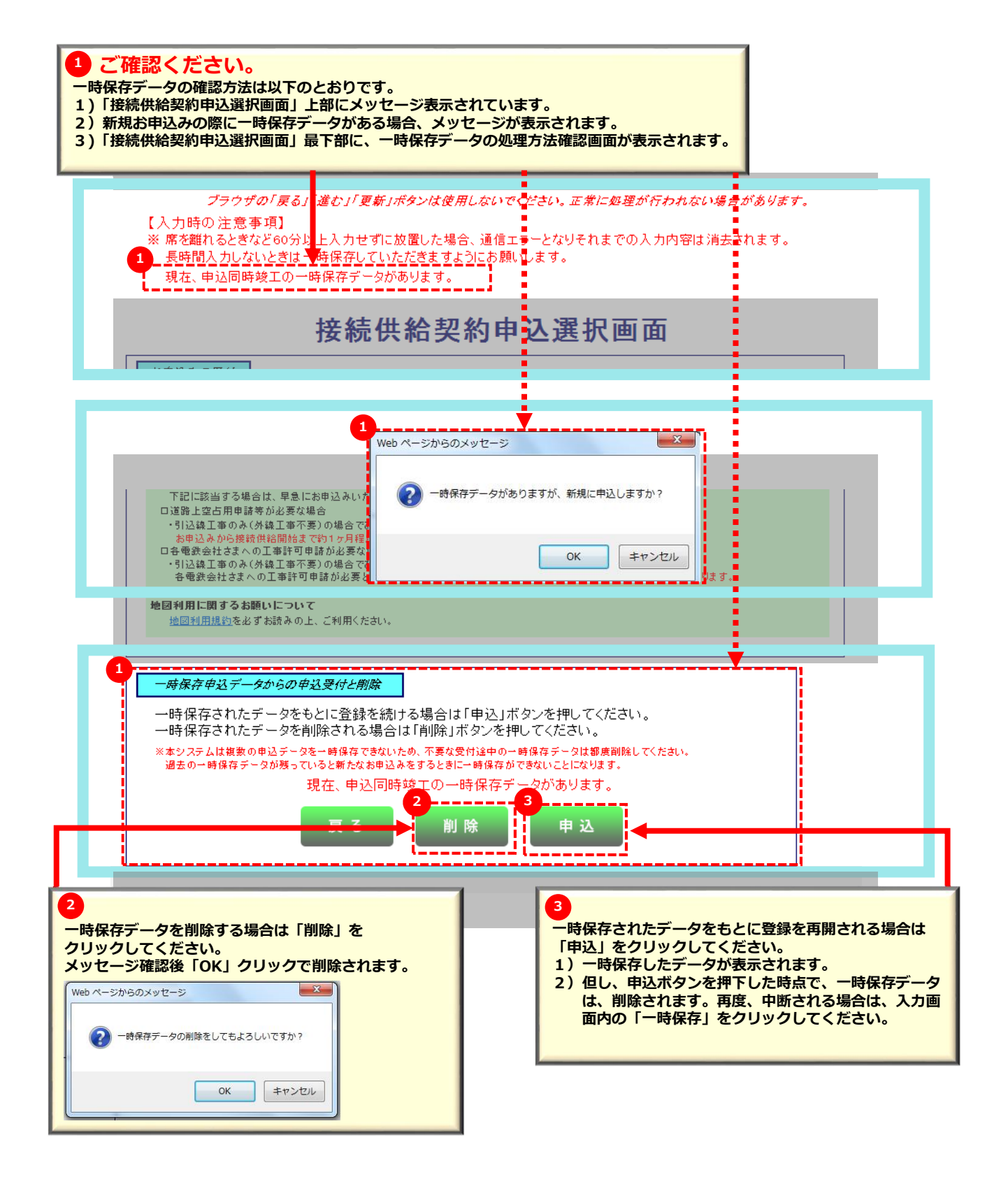